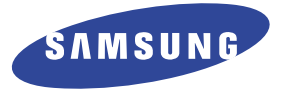

# MONITEUR À PLASMA

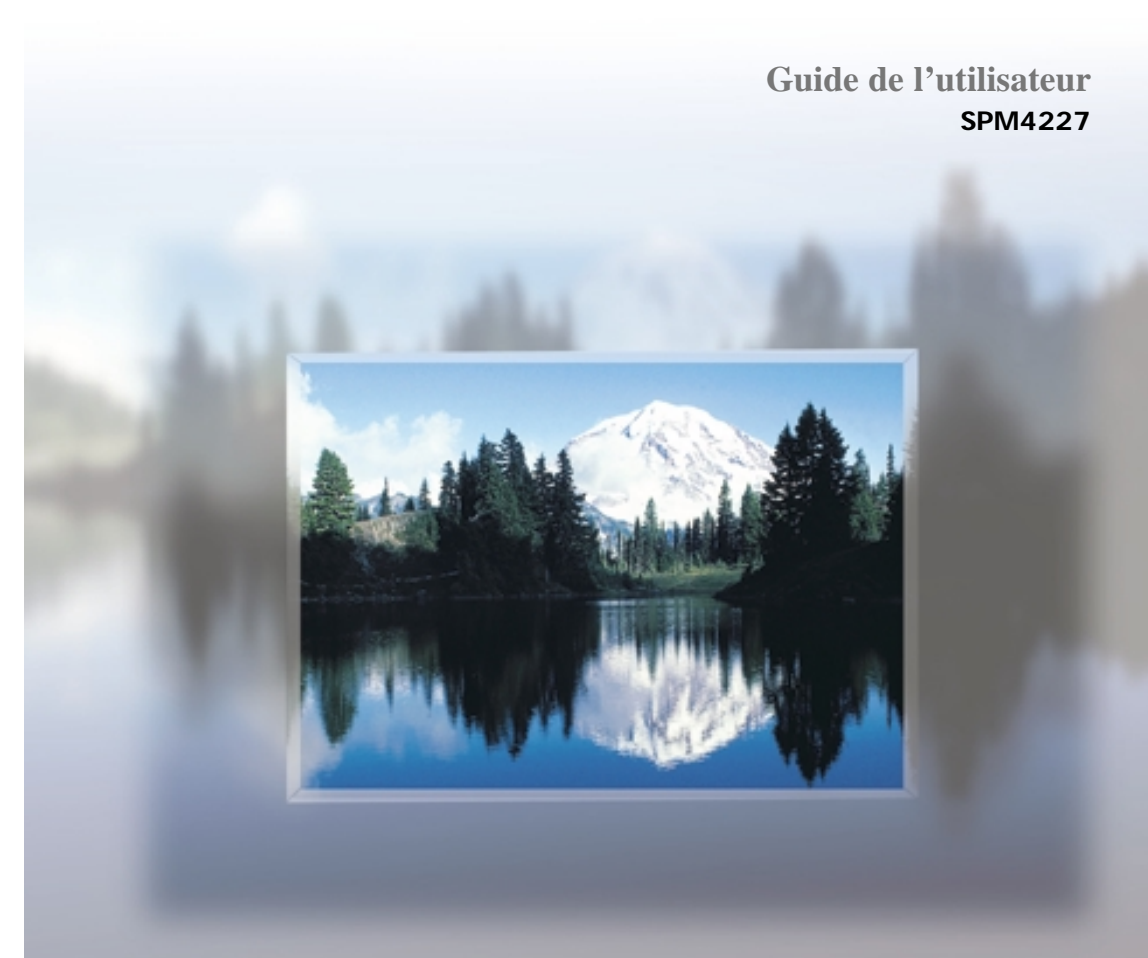

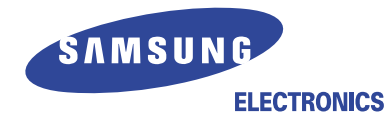

# Attention! Consignes de sécurité importantes

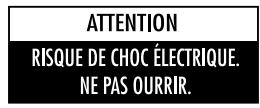

ATTENTION: POUR RÉDUIRE LE RISQUE DE CHOC ÉLECTRIQUE. NE PAS ENLEVER LA PARTIE SUPÉRIEURE (OU LA PARTIE ARRIÈRE) DE L'APPAREIL. CET APPAREIL NE CONTIENT PAS DE PIÈCES RÉPARABLES PAR L'UTILISA-TEUR. FAITES TOUJOURS APPEL À DU PERSONNEL QUALIFIÉ POUR LES RÉPARATIONS.

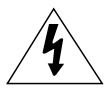

Ce symbole avertit l'utilisateur de la présence d'une tension dangereuse non isolée à l'intérieur de l'appareil. Tout contact avec les pièces intérieures de l'appareil peut s'avérer dangereux.

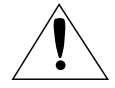

Ce symbole avertit l'utilisateur de la présence de directives importantes d'utilisation et d'entretien dans la documentation accompagnant cet appareil

Remarque à l'intention de l'installateur du système de télévision par câble (CATV): Cette note est concue pour rappeler à l'installateur du système de télévision par câble que l'article 820-40 du CNE (section 54 du Code national de l'électricité, partie 1) dans son paragraphe sur la mise à la terre, précise que la masse du câble doit être raccordée au système de mise à la terre du bâtiment, aussi proche que possible du point d'entrée du câble.

Attention : Le règlement de la Commission Fédérale américaine de la communication stipule que toute modification du matériel risque d'annuler le droit de l'utilisateur de l'utiliser.

Attention : Les modifications apportées à cet appareil qui ne sont pas conformes aux règlements de la CSA (Association canadienne de normalisation) pourraient annuler le droit qu'un utilisateur possède de faire fonctionner cet appareil certifié par la CSA.

Attention : pour eviter les chocs électriques, introduire la lame la plus large de la fiche dans la borne correspondante de la prise et pousser jusqu'au fond.

Important: Un tribunal fédéral a statué que l'enregistrement non autorisé d'émissions de télévision avec droits d'auteur constitue une violation des lois sur les droits d'auteur. Il existe aussi des émissions de télévision canadiennes avec droits d'auteur et l'enregistrement de ces émissions en entier ou en partie constitue une violation de ces droits.

#### AFIN DE RÉDUIRE LE RISQUE D'INCENDIE OU DE CHOC ÉLECTRIQUE. ÉVITEZ D'EXPOSER CET APPAREIL À LA PLUIF OU À L'HUMIDITÉ.

#### À DES FINS COMMERCIALES SEULEMENT

Si l'on utilise cet appareil avec une tension de 240 V c.a., il faut se servir d'un adaptateur approprié.

### Plasma Display Merci d'avoir choisi un produit Samsung

Merci d'avoir choisi un produit Samsung! Votre nouveau téléviseur Samsung est un appareil à la fine pointe de la technologie. Ses menus à l'écran et ses sous-titres codés font de ce téléviseur l'un des produits les plus attrayants de sa catégorie. Nous sommes fiers de vous offrir un produit pratique et fiable dont vous pourrez profiter de l'utilisation pour de nombreuses années à venir.

## Consignes de sécurité importantes

Faites preuve de prudence lorsque vous utilisez votre téléviseur couleur. Pour réduire le risque d'incendie, de choc électrique et d'autres blessures, observez ces consignes de sécurité lorsque vous installez, utilisez et entretenez votre appareil.

- Lisez toutes les consignes de sécurité et de fonctionnement avant d'utiliser votre appareil
- Conservez toutes les consignes de sécurité et les instructions pour le fonctionnement aux fins de référence ultérieure.
- Tenez compte de tous les avertissements qui figurent sur l'appareil et dans le manuel de l'utilisateur.
- Observez toutes les instructions d'emploi de l'appareil.
- Débranchez le téléviseur couleur de la prise murale avant de le nettover. N'utilisez pas de nettovants d'entretien dans la documentation accompagnant cet appareil. liquides ou en aérosol. Nettoyez l'appareil avec un linge humide.
- N'ajoutez aucun accessoire ni aucune pièce à votre téléviseur sans avoir reçu l'approbation du fabricant. De tels ajouts risquent d'occasionner des incendies, des chocs électriques ou d'autres blessures.
- N'utilisez pas votre téléviseur à proximité d'une source d'eau, par exemple près d'une baignoire, d'un lavabo, d'un évier de cuisine, d'une cuve de lessivage ou d'une piscine etc.
- · Ne placez pas votre téléviseur sur un chariot, une étagère, un trépied, une table, une plancher ou un support instable. Le téléviseur pourrait tomber et risquer de blesser sérieusement un enfant ou un adulte. En outre, l'appareil pourrait être gravement endommagé. N'utilisez qu'un chariot, étagère, trépied, table ou support recommandé par le fabricant ou vendu avec le téléviseur. Suivez les instructions prescrites par le fabricant pour le montage et utilisez le support de montage recommandé par le fabricant. Si l'appareil est monté sur un chariot, déplacez ce dernier avec le plus grand soin. Évitez les arrêts et les départs brusques et méfiez-vous des irrégularités du sol qui pourraient faire renverser l'appareil.

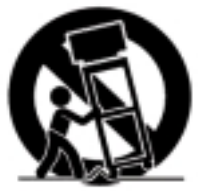

- Prévoyez un niveau d'aération adéquat. L'appareil comporte des fentes d'aération qui le protègent d'un risque de surchauffe. Ces ouvertures ne doivent pas être obstruées. Ne placez jamais votre appareil sur un lit, un divan, un tapis ou toute autre surface similaire. Ne le placez pas près d'un radiateur ou d'une source de chaleur. Si vous placez le téléviseur sur une tablette ou un support à livres, veillez à ce que l'aération soit adéquate et observez les instructions du fabricant pendant le montage.
- Branchez votre téléviseur uniquement à la source d'alimentation prescrite sur l'étiquette. Si vous n'êtes pas certain de la tension utilisée dans votre maison, veuillez consulter votre marchand ou la compagnie d'électricité locale.
- Utilisez uniquement une prise polarisée ou mise à la terre. Pour votre sécurité, ce téléviseur est muni d'un cordon c.a. polarisé muni d'une fiche ayant une lame plus large que l'autre. Cette fiche ne pourra être insérée que d'une seule façon dans la prise. Si vous êtes incapable d'insérer la fiche complètement dans la prise, veuillez l'inverser et essayez de nouveau. Si la fiche ne rentre pas toujours, communiquez avec un électricien afin de remplacer votre prise. 3

- Protégez le cordon d'alimentation. Les cordons d'alimentation devraient être placés de sorte que personne ne risque de marcher dessus ou qu'ils ne soient pas coincés entre divers objets. Il faut aussi veiller à la protection de la fiche, de la prise et du point de sortie du cordon.
- Durant un orage ou lorsque le téléviseur est laissé sans surveillance et qu'il n'est pas utilisé pendant de longues périodes, débranchez le téléviseur de la prise murale et débranchez l'antenne ou le système de câblodistribution. Vous réduirez ainsi les risques que votre appareil soit endommagé par des éclairs et des pointes de tension du cordon d'alimentation.
- Évitez les lignes électriques aériennes. Il ne faut pas installer une antenne extérieure à proximité de lignes électriques aériennes, d'une ligne ou d'un circuit d'éclairage où un contact pourrait se produire. Lors de l'installation de l'antenne extérieure, procédez avec une extrême prudence car un contact avec ces lignes ou circuits électriques pourrait s'avérer fatal.
- Ne surchargez pas les prises murales ou les prises de courant intégrales afin d'éviter un risque d'incendie ou de choc électrique.
- N'introduisez jamais d'objets à travers les ouvertures de l'appareil car ils pourraient toucher des pièces sous tension ou endommager des pièces. Ne renversez jamais de liquide sur le téléviseur.
- Si une antenne extérieure ou un système de câblodistribution est raccordé à votre appareil, assurez-vous que l'antenne ou le système de télévision par câble a été mis à la terre de façon cor-recte afin d'éviter une surcharge électrique ou une charge électrostatique. La section 810 du code national de l'électricité, ANSI/NFPA 70-1984, donne des informations au sujet de la mise à la terre de la tige d'antenne et des éléments de support, de la mise à la terre du câble d'entrée par une unité de décharge d'antenne, de la taille des câbles de mise à la terre, de l'endroit où placer l'unité de décharge d'antenne, des raccordements aux électrodes de mise à la terre.
- Ne tentez pas de réparer le téléviseur vous-même. Débranchez l'appareil de la prise murale et faites toujours appel à du personnel qualifié dans les situations suivantes:
- Lorsque la fiche ou le cordon d'alimentation a été endommagé.
- Lorsqu'un liquide a été renversé ou que des objets sont tombés à l'intérieur de l'appareil.
- Si l'appareil a été exposé à la pluie ou à l'eau.
- Si l'appareil ne fonctionne pas normalement après avoir suivi les instructions d'utilisation.
- Si l'appareil est tombé ou si le coffret a été endommagé.
- Si votre appareil est affecté par une baisse de rendement.
- Si vous réglez l'appareil vous-même, ne réglez que les commandes indiquées dans le manuel de l'utilisateur. Le réglage des autres boutons peut causer des dommages importants qui nécessitent des réparations importantes de la part d'un technicien qualifié pour remettre l'appareil en bon état de fonctionnement.
- Lorsque vous avez besoin de pièces de rechange, il faut s'assurer que le technicien a bien utilisé les pièces de rechange recommandées par le fabricant ou des pièces possédant les mêmes caractéristiques que la pièce d'origine. Une substitution non autorisée peut entraîner un risque d'incendie, de choc électrique ou d'autres dangers.
- Suite à la réparation ou l'entretien de votre appareil, demandez au technicien d'effectuer certaines vérifications qui prouveront que l'utilisation de l'appareil est sécuritaire.
- Le PDP peut corretement fonctionner dans la température anbiante de 32~104F et d'humidité 80%. N'utilisez pas dans un endroit chaud et humide.

Cet appareil se conforme avec la partle 15 des réglements de la FCC. Le fonctionnement est sujet aux deux conditions suivantes:

(1) cet appareil ne peut pas causer des interférences néfastes, et

(2) cet appareil doit pouvoir traiter toute interférence qui pourrait géner le fonctionnement.

Ce téléviseur est capable d'afficher des sous-titres selon §15.119 des réglements de la FCC.

#### Notice de Conformité IC

Cet appareil unmérique de la classe B est conforme á la norme NMB-003 du Canada.

### Instructions d'utilisation

#### Rémanence à l'écran

N'affichez pas d'image fixe (telle qu'une image de jeu vidéo ou de PC branché sur l'écran à plasma) sur l'écran à plasma au-delà de quelques minutes car cela peut entraîner une rémanence à l'écran. Cette rémanence est également appelée "brûlure d'écran". Afin d'éviter la rémanence, reportez-vous à la page 28 de ce manuel afin de réduire le degré de luminosité et de contraste de cet écran lorsqu'une image fixe s'affiche.

#### Défaut de cellule

L'écran à plasma est constitué de cellules minces.

Bien que les écrans soient produits avec plus de 99,9 pour cent de cellules actives, il peut y avoir des cellules qui n'émettent pas de lumière ou qui restent allumées.

#### Altitude

L'écran à plasma ne fonctionne pas normalement à une altitude supérieure à 2000

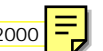

#### Garantie

Période de garantie: Un an à compter de la date d'achat de votre écran à plasma. La garantie ne couvre pas les dommages causés par la rémanence

### Table des matières

#### Réglage

| Votre nouvel écran à plasma                   | .10 |
|-----------------------------------------------|-----|
| nstallation d'un support sur l'écran à plasma | .12 |
| Boutons de la télécommande                    | .14 |
| nstructions pour l'installation murale        | .16 |

## Branchement (Branchement des enceintes/du récepteur)

| Branchement des enceintes20                  |
|----------------------------------------------|
| Branchement d'un magnétoscope/d'une boîte de |
| jonction21                                   |
| Branchement d'un lecteur DVD22               |
| Branchement d'un boîtier décodeur 23         |

#### Réglage de l'image

| 5                                                |
|--------------------------------------------------|
| Utilisation des paramètres automatiques d'image2 |
| Affichage de image sur image28                   |
| Changement de la taille de l'écran3              |
| Gel de l'image                                   |

#### Réglage du son

| Personnalisation du son                          |
|--------------------------------------------------|
| Utilisation des paramètres automatiques de son35 |
| Utilisation de l'effet ambiance                  |

#### Réglage de l'heure

| Réglage de l'horloge                      | .38 |
|-------------------------------------------|-----|
| Réglage de la minuterie de mise en veille | .39 |
| Réglage des minuteries                    | .40 |

#### Branchement d'un PC et fonctionnement

| Branchement d'un PC                        | 44 |
|--------------------------------------------|----|
| Réglage de l'écran PC                      | 48 |
| Changement de position de l'image          | 49 |
| Changement de taille de l'image            | 50 |
| Agrandissement de l'image (Zoom)           | 51 |
| Déplacement de l'image agrandie            | 52 |
| Réglage de la qualité de l'image           | 53 |
| Informations                               | 56 |
| Economiseur d'énergie (mode PC uniquement) | 57 |
|                                            |    |

#### **Description des fonctions**

Plasma Display

| Sélection d'une langue de menu      | 60 |
|-------------------------------------|----|
| Réglage du ton                      | 61 |
| Utilisation du verrouillage clavier | 62 |
| Réglage de la télécommande          | 63 |

#### Annexe

| Pannes66                  |  |
|---------------------------|--|
| Précautions d'entretien67 |  |
| Spécifications            |  |

#### ECRAN A PLASMA

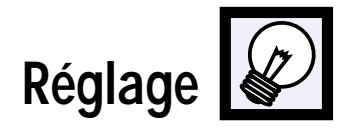

| Votre nouvel écran à plasma                    | 10 |
|------------------------------------------------|----|
| Installation d'un support sur l'écran à plasma | 12 |
| Boutons de la télécommande                     | 14 |
| Instructions pour l'installation murale        | 16 |

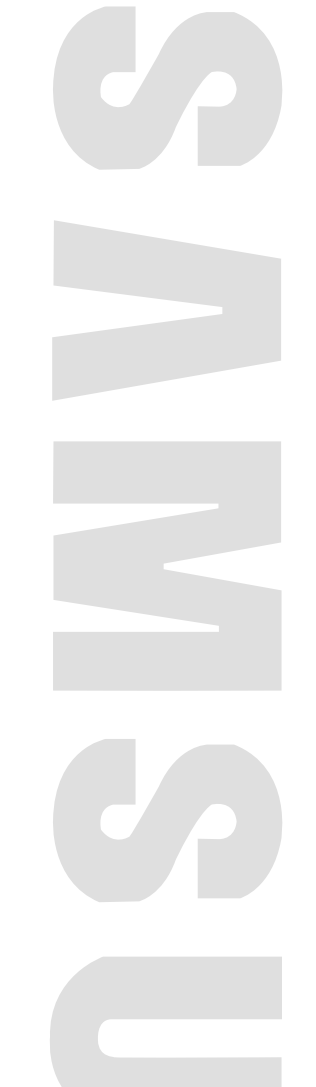

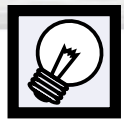

# Votre nouvel écran à plasma

### Façade

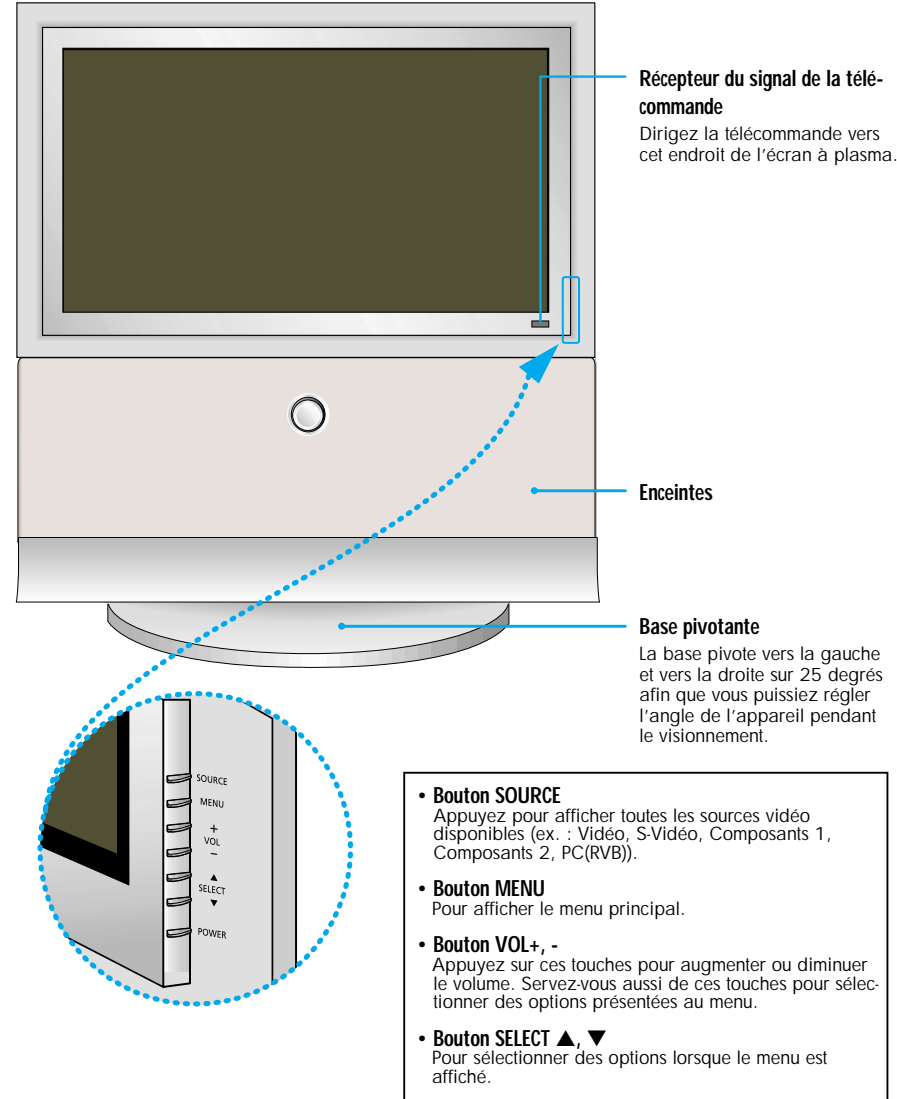

#### ALIMENTATION

Appuyez ici pour allumer et éteindre l'écran à plasma.

### Panneau arrière

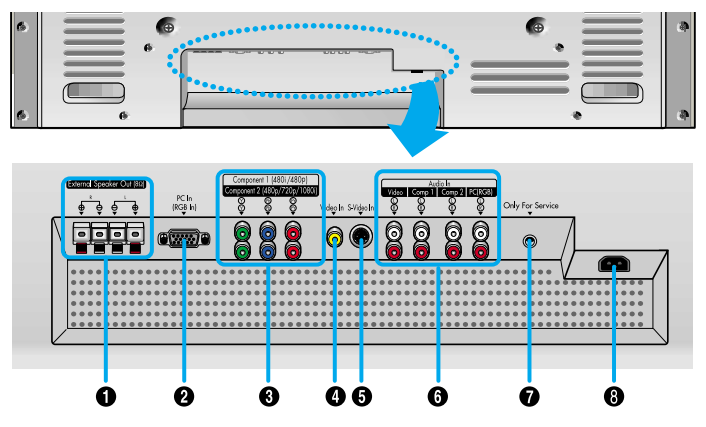

**1** Prises de sortie des enceintes externes Branchez-y des enceintes externes.

Prise d'entrée PC(RGB < RVB>) (15 broches) Branchez-y la prise de sortie vidéo de votre PC.

#### Prises d'entrée vidéo composants (Y/Pb/Pr)

Les entrées Component 1 <Composants 1> correspondent à 480i/480p Les entrées Component 2 <Composants 2> correspondent à 480p/720p/1080i.

#### Prise d'entrée vidéo

Branchez-y un câble de signal vidéo relié à des sources externes telles qu'un magnétoscope ou un lecteur DVD. Prise d'entrée S-Vidéo

Branchez-y un câble de signal S-Vidéo relié à un magnétoscope S-VHS ou à un lecteur DVD.

#### **6** Prises d'entrée audio

#### (Video/Component<Vidéo/Composants>1/2/PC(R GB <RVB>)

Branchez-y un câble de signal audio relié à des sources externes telles qu'un magnétoscope, un PC ou un lecteur DVD.

#### Prise de tests

Pour tests uniquement.

#### 8 Prise d'entrée d'alimentation

Branchez-y le cordon d'alimentation fourni.

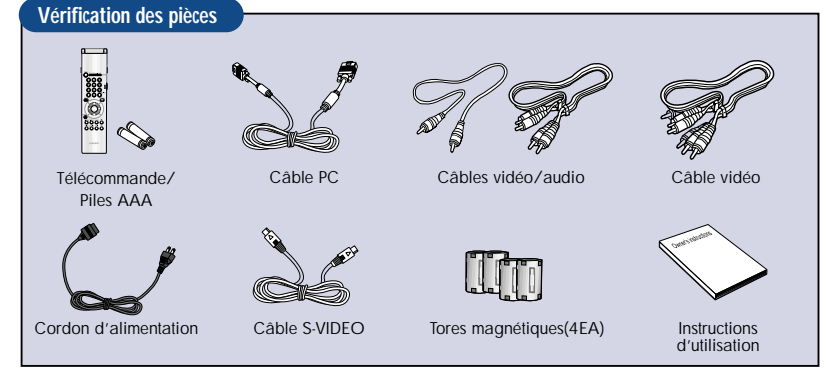

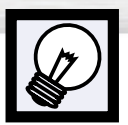

# Installation d'un support sur l'écran à plasma

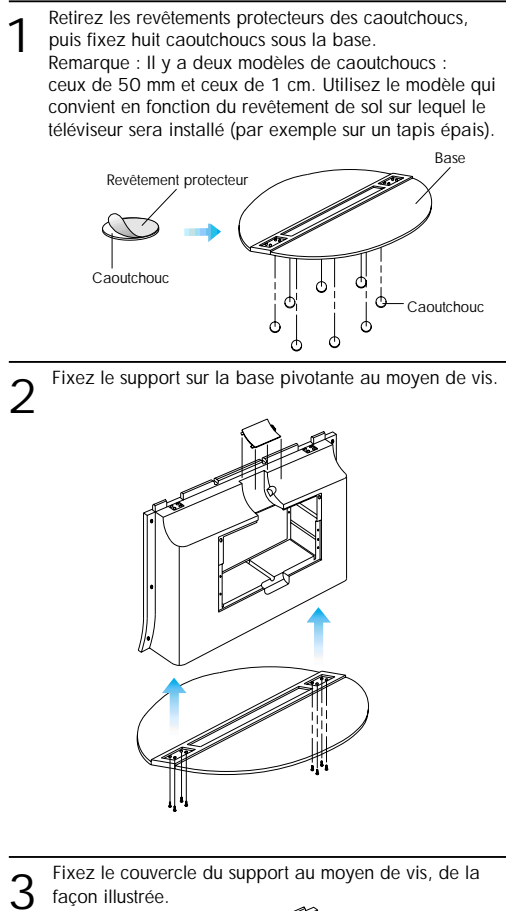

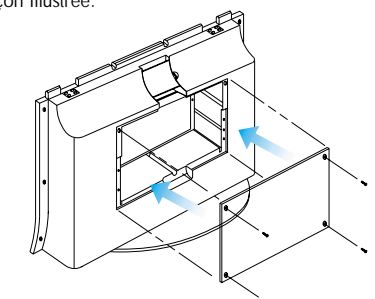

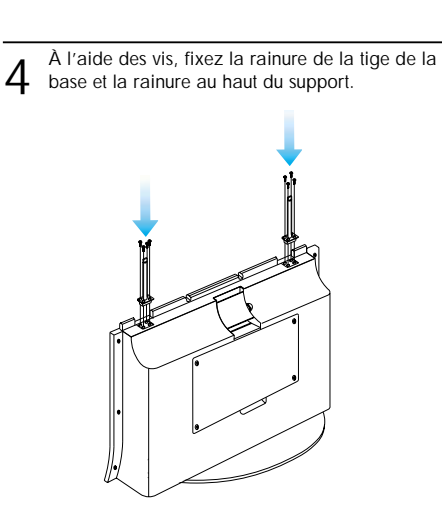

 $5 \quad \mbox{Une fois l'écran au plasma installé sur la tige de la base, fixez le bas au moyen de vis.}$ 

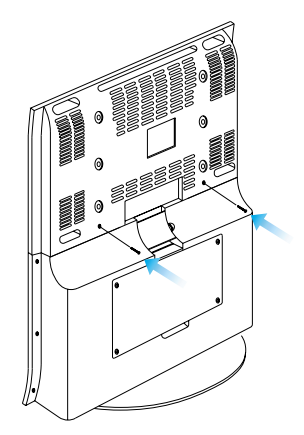

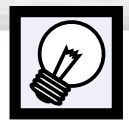

Télécommande

**2** Boutons numériques

Bouton Menu

Bouton Aspect

Bouton Mode

Bouton Power <Marche/Arrêt>

Bouton Display <Affichage>

menu en mode menu.

Bouton Mute <Silence>

Bouton P.Mode <Mode image>

Allume et éteint l'écran à plasma.

Affiche le menu principal à l'écran.

## Boutons de la télécommande

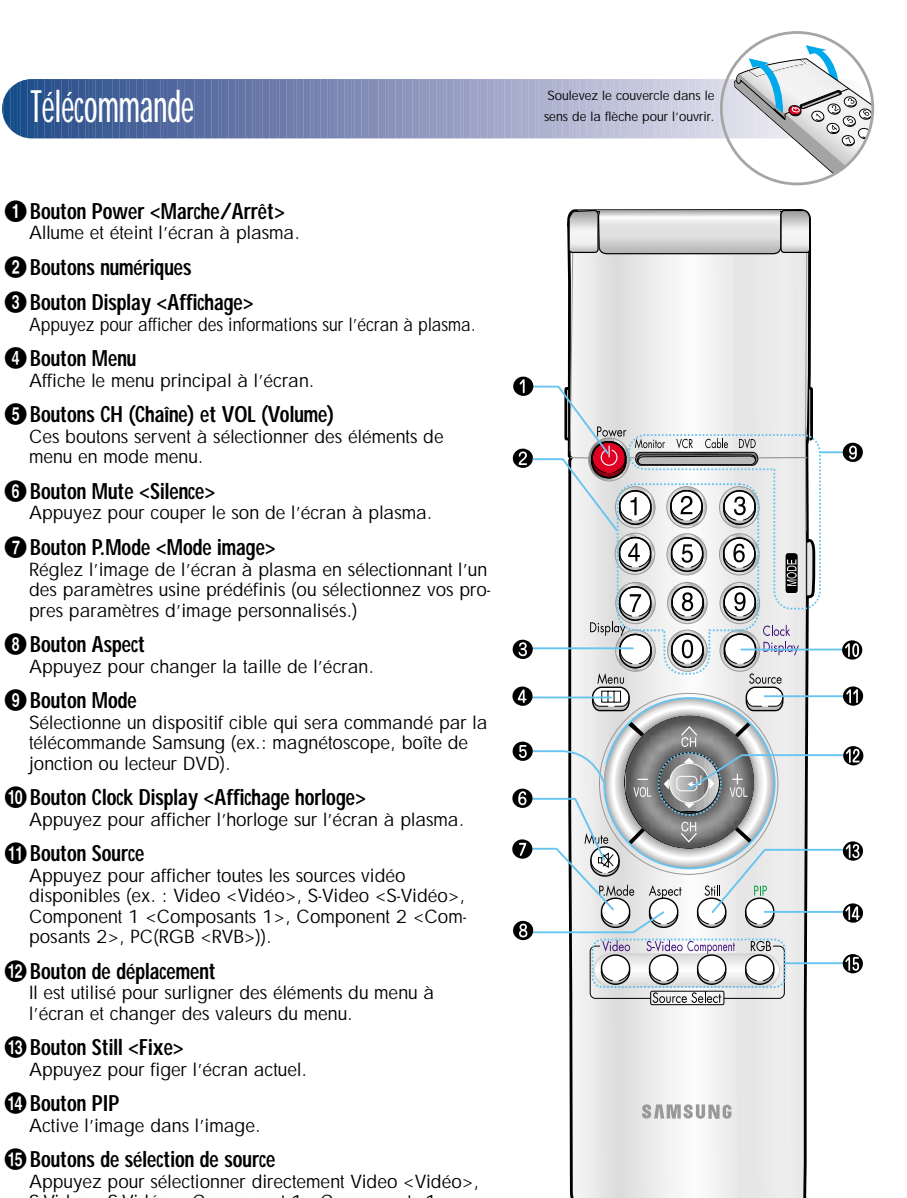

### Boutons de commande du magnétoscope

Commandent les fonctions de cassette du magnéto scope :Stop, Rewind <Retour>, Play/Pause <Lecture/Pause>. Fast Forward <Avance rapide>.

#### Bouton SET <REGLAGE>

Il est utilisé au cours du réglage de cette télécommande. pour la rendre compatible avec d'autres dispositifs (magnétoscope, boîte de jonction, lecteur DVD, etc.)

Bouton Clock set <Réglage horloge>

Appuyez pour régler l'horloge.

#### Boutons de commande PIP (image dans l'image)

Source: Appuyez pour sélectionner une des sources de signal disponibles pour la fenêtre PIP. S.Sel <Sélection du son>: Appuyez pour sélectionner le son (de la fenêtre PIP ou de la fenêtre principale). Locate <Placer>: Appuyez pour déplacer la fenêtre PIP vers n'importe quelle partie de l'écran.

#### Boutons de commande PC

Auto Adjust <Réglage auto> Scaling < Mise à l'échelle> Zoom/Pan <Zoom/Panoramique>

#### Bouton S.Mode < Mode son>

Réglez le son de l'écran à plasma en sélectionnant l'un des paramètres usine prédéfinis (ou sélectionnez vos propres paramètres de son personnalisés.)

#### Bouton Sleep <Mise en veille>

Appuvez pour sélectionner un intervalle de temps prédéfini en vue d'un arrêt automatique.

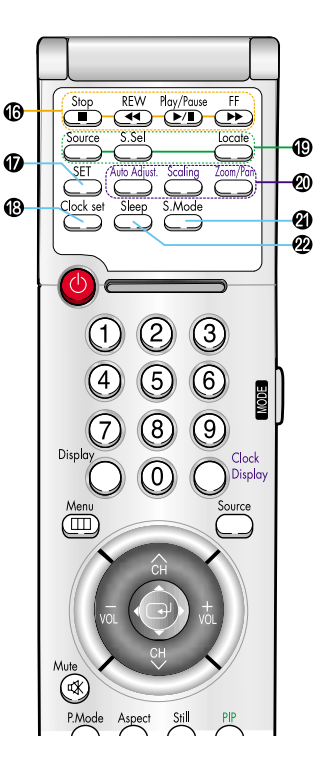

Plasma Display

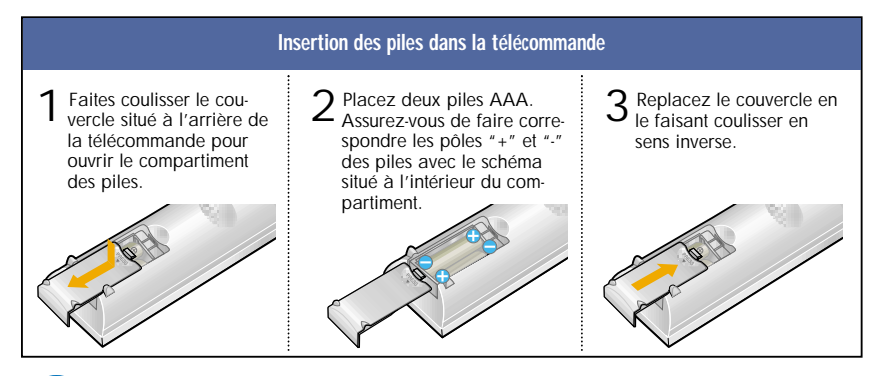

#### Plage de fonctionnement de la télécommande.

Vous pouvez utiliser votre télécommande dans un rayon de 7 m et selon un angle de 30 degrés par rapport aux côtés gauche et droit du récepteur de la télécommande de l'écran à plasma.

### Bouton Source

Appuvez pour afficher toutes les sources vidéo disponibles (ex. : Video <Vidéo>, S-Video <S-Vidéo>, Component 1 < Composants 1>, Component 2 < Composants 2>, PC(RGB <RVB>)).

#### Bouton de déplacement

ionction ou lecteur DVD)

Il est utilisé pour surligner des éléments du menu à l'écran et changer des valeurs du menu.

#### Bouton Still <Fixe>

Appuyez pour figer l'écran actuel.

#### Bouton PIP

Active l'image dans l'image.

#### Boutons de sélection de source

Appuvez pour sélectionner directement Video <Vidéo>. S-Video < S-Vidéo>, Component 1 < Composants 1>, Component 2 <Composants 2> ou PC(RGB <RVB>)

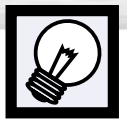

### Mise en marche et arrêt de l'écran à plasma

### Mise en marche et arrêt de l'écran à plasma

Appuyez sur le bouton Power </arche/Arrêt> de la télécommande. L'écran à plasma s'allume et vous pouvez utiliser ses fonctions. Vous pouvez également utiliser le bouton Power </arche/Arrêt> situé sur la façade de l'écran à plasma.

#### Remarques

 Si l'écran à plasma ne s'allume pas lorsque vous appuyez sur le bouton Power <Marche/Arrêt>: Appuyez sur le bouton Mode pour vérifier si le mode Monitor<Moniteur> a été sélectionné (Mentre Calle Mentre)).

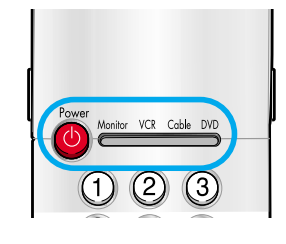

#### Affichage des informations d'état

Appuyez sur le bouton Display <Affichage> de la télécommande. L'écran à plasma affiche la taille d'écran, la résolution, l'heure actuelle et le mode d'écran.

|            | AFFICHAGE        |
|------------|------------------|
| Principal  | : Vidéo          |
| Secondaire | : Non Disponible |
| I.MODE     | : Favori         |
| Échelle    | : Large          |
| S.MODE     | : Favori         |
| Définition | : 720 X 480 60Hz |

#### Affichage de l'horloge

Appuyez sur le bouton Clock Display <Affichage horloge> de la télécommande. L'heure actuelle s'affiche à l'écran.

10 : 30 AM

### Affichage des menus et autres

Votre écran à plasma dispose d'un système de menus simple d'utilisation qui apparaît sur votre écran. Ce système facilite et accélère l'utilisation des fonctions de l'écran à plasma. Votre écran à plasma vous permet de visualiser l'état de beaucoup de ses fonctions.

#### Affichage des menus

Une fois l'écran à plasma allumé, appuyez sur le bouton Menu de la télécommande. Le menu principal apparaît à l'écran. Le menu Vidéo est sélectionné.

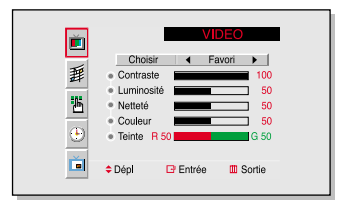

2 Utilisez le bouton de déplacement (vers le haut, le bas) pour déplacer des éléments du menu. Utilisez le bouton de déplacement (vers la gauche, la droite) pour afficher, changer ou utiliser les éléments sélectionnés. Utilisez le bouton de déplacement (→) pour entrer dans les éléments du menu. Les menus à l'écran disparaissent automatiquement après environ trente secondes ou vous pouvez appuyer sur le bouton Menu de la télécommande pour quitter le menu.

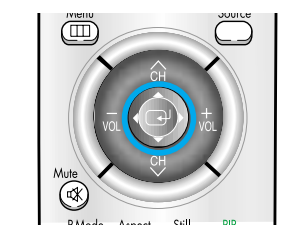

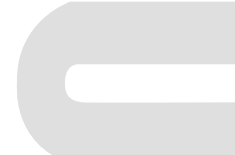

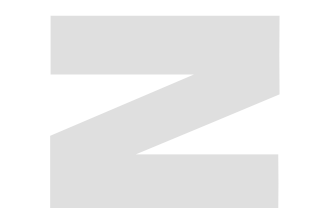

### ECRANA PLASMA

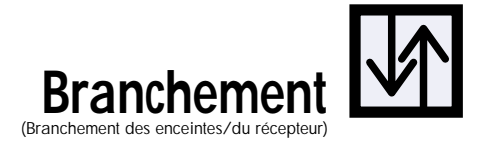

| Branchement des enceintes                             | 20 |
|-------------------------------------------------------|----|
| Branchement d'un magnétoscope/d'une boîte de jonction | 21 |
| Branchement d'un lecteur DVD                          | 22 |
| Branchement d'un lecteur d'un boîtier décodeur        | 23 |

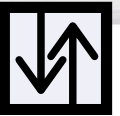

# Branchement des enceintes

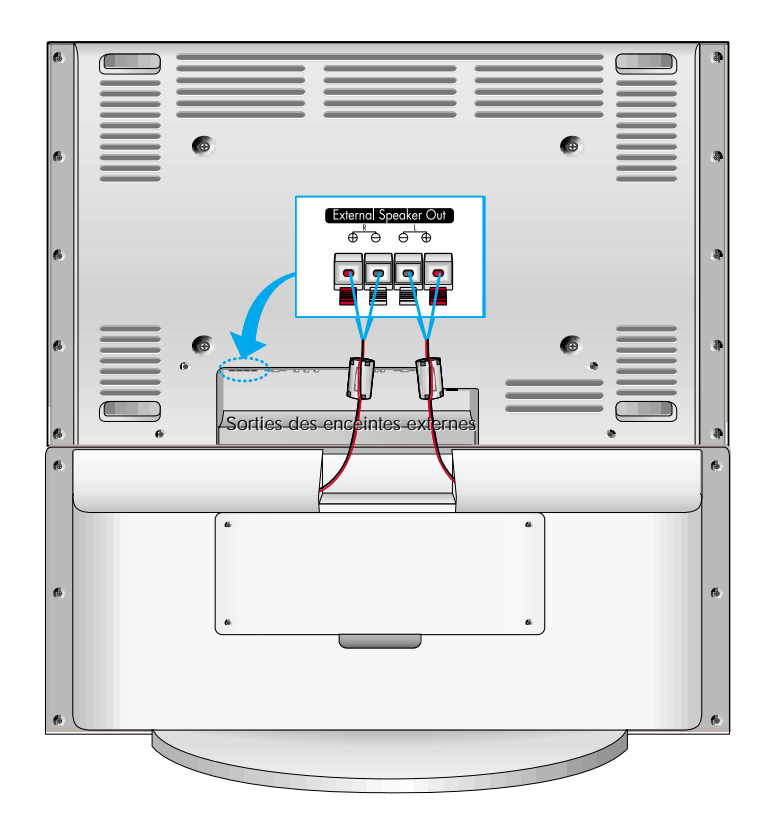

★ Les enceintes externes DOIVENT avoir une charge nominale efficace de 7 watts minimum (impédance 8 ohms).

### Comment effectuer les branchements ?

Branchez le câble audio de l'enceinte à la prise de sortie de l'enceinte externe située à l'arrière de l'écran à plasma en faisant correspondre les extrémités "+" et "-" du câble avec le diagramme de l'écran à plasma.

# $\checkmark \uparrow$

## Plasma Display Branchement d'un magnétoscope/ d'une boîte de jonction

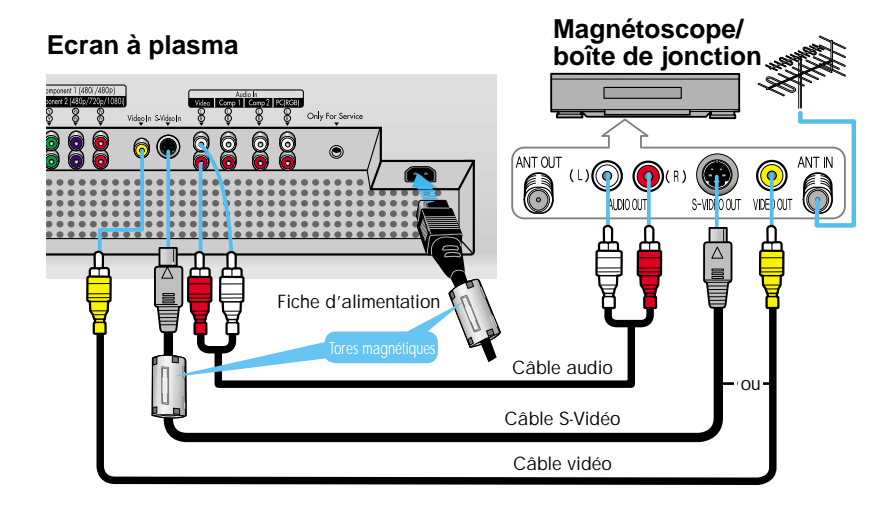

### Comment effectuer les branchements ?

- 1 Branchez un câble Vidéo/S-Vidéo entre la prise de sortie vidéo/S-Vidéo du magnétoscope/de la boîte de jonction et la prise d'entrée vidéo de l'écran à plasma.
  - Pour améliorer la vidéo, utilisez un câble S-Vidéo.
- 2 Branchez un câble audio entre les prises de sortie audio du magnétoscope/de la boîte de jonction et la prise d'entrée audio (vidéo) de l'écran à plasma.

#### Lecture de cassettes vidéo:

- 1. Allumez l'écran à plasma et appuyez sur le bouton Video <Vidéo> ou S-Video <S-Vidéo> (si une prise S-Vidéo est branchée) de la télécommande.
- Allumez votre magnétoscope, insérez une cassette vidéo et appuyez sur le bouton Play <Lecture>.

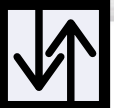

## Branchement d'un lecteur DVD (480i/480p)

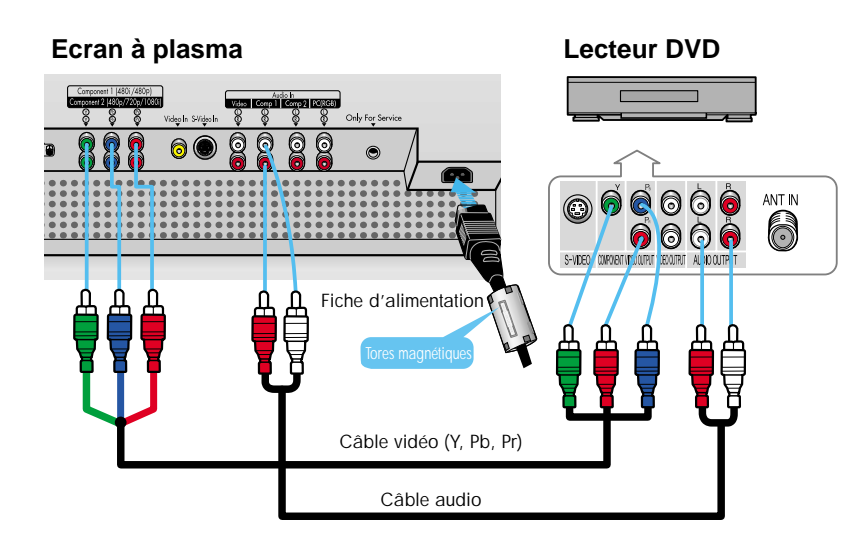

### Comment effectuer les branchements ?

- Branchez un câble vidéo entre les prises de sortie DVD du lecteur DVD et les prises d'entrée vidéo Component 1 <Composants 1> (Y, Pb, Pr) de l'écran à plasma.
- 2 Branchez un câble audio entre les prises de sortie audio du lecteur DVD et les prises d'entrée audio (Component 1 <Composants 1>) de l'écran à plasma.

#### Lecture de DVD:

- 1. Allumez l'écran à plasma et appuyez sur le bouton Component <Composants> pour sélectionner le mode Component 1 <Composants 1>.
- 2. Allumez votre lecteur DVD, insérez un DVD et appuyez sur le bouton Play <Lecture>.
- Pour connaître l'explication de la vidéo composants, reportez-vous au manuel d'utilisation de votre lecteur DVD.

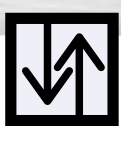

# Branchement d'un boîtier décodeur (480p/720p/1080i)

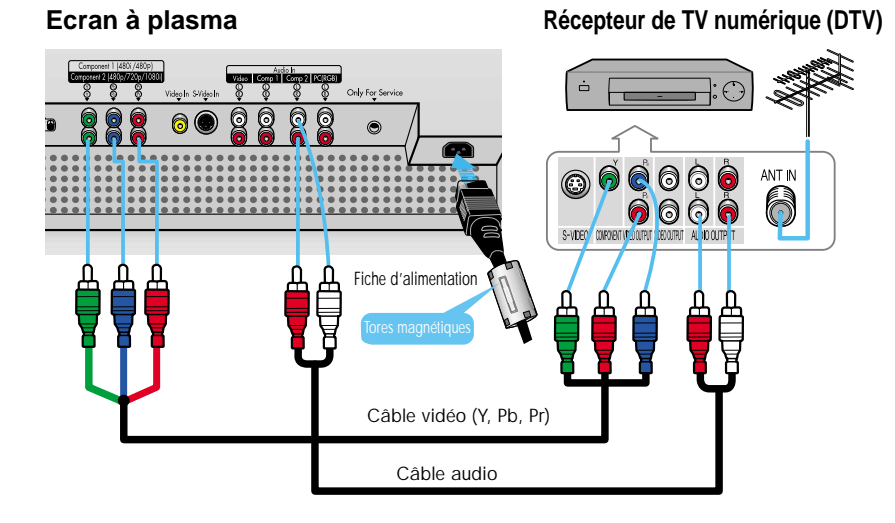

### Comment effectuer les branchements ?

- Branchez un câble vidéo entre les prises de sortie (Y,Pb,Pr) du boîtier décodeur et les prises d'entrée vidéo Component 2 <Composants 2> (Y,Pb,Pr) de l'écran à plasma.
- 2 Branchez un câble audio entre les prises de sortie audio du boîtier décodeur et les prises d'entrée audio (Component 2 <Composants 2>) de l'écran à plasma.

#### Pour regarder la TV numérique (DTV) :

- 1. Allumez l'écran à plasma et appuyez sur le bouton Component <Composants> pour sélectionner le mode Component 2 <Composants 2>.
- 2. Allumez votre récepteur de TV numérique (DTV).
- Pour connaître l'explication de la vidéo composants, reportez-vous aux Instructions d'utilisation de votre récepteur de TV numérique (DTV).

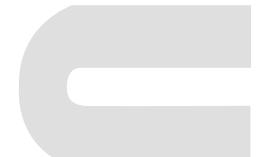

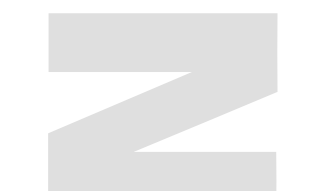

### E C R A N A P L A S M A

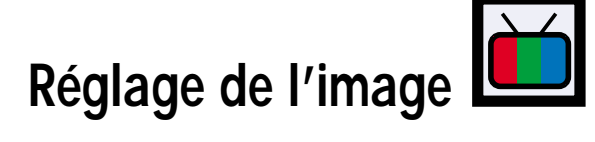

| Personnalisation de l'image                     |    |
|-------------------------------------------------|----|
| Utilisation des paramètres automatiques d'image | 27 |
| Affichage de l'image sur image                  |    |
| Changement de la taille de l'écran              | 31 |
| Gel de l'image                                  | 32 |

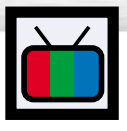

### Personnalisation de l'image

Vous pouvez utiliser les menus à l'écran pour changer les paramètres Brightness «Luminosité», Contrast <Contraste>, Sharpness <Intensité>, Color <Couleur> et Tint <Teinte>,

Appuyez sur le bouton Menu, puis appuyez sur le bouton de déplacement pour entrer.

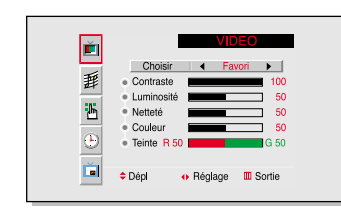

Utilisez le bouton de déplacement vers la gauche ou la droite pour sélectionner "Contraste" <Custom>. Vous voyez également les éléments "Contraste" <Contrast>, "Luminosité" <Brightness>, "Netteté" <Sharpness>, "Couleur" <Color> et "Teinte" <Tint>.

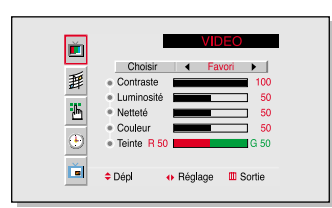

- Utilisez le bouton de déplacement vers le haut ou le 3
- bas pour sélectionner l'élément que vous désirez changer

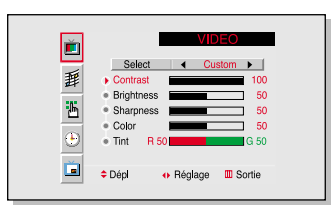

Utilisez le bouton de déplacement vers la gauche 4 ou la droite pour changer la valeur de l'élément.

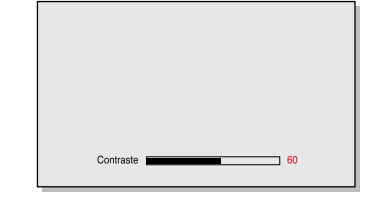

Appuyez sur le bouton Menu pour quitter. 5

#### Remarque

En mode PC, vous ne pouvez pas régler l'intensité, la couleur et la teinte.

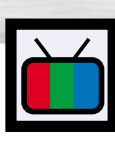

# Plasma Display

# Utilisation des paramètres automatiques d'image

Votre écran à plasma dispose de paramètres automatiques d'image qui vous permettent de régler facilement l'affichage vidéo.

bouton de déplacement pour entrer. Accès rapide au paramètre d'image: Appuyez sur le bouton "P.Mode" <Mode image> de la télécommande. Utilisez le bouton de déplacement vers la gauche ou la droite pour sélectionner le paramètre d'image "Favori" <Custom>, "Standard", "Modéré" <Mild>

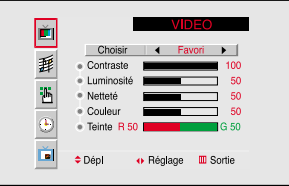

ou "Préféré" < Dynamic>.

Appuyez sur le bouton Menu, puis appuyez sur le

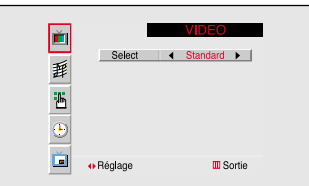

• En mode PC, vous pouvez sélectionner "Fort" <High>, "Moyen" <Middle>, "Faible" <Low> ou "Favori" <Custom>.

# Plasma Display

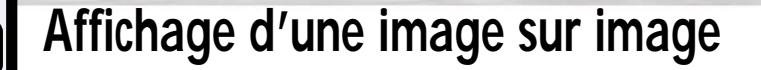

∎ ₽

Dépl

Choisir 4 Arrêt 🕨

Entrée 🔲 Sortie

### Sélection de l'écran ISI (image sur image)

Appuyez sur le bouton Menu. Utilisez le bouton de déplacement vers le haut ou le bas pour sélectionner "ISI", puis appuyez sur le bouton de déplacement pour entrer.

> Accès rapide à l'écran ISI (image sur image): Appuyez sur le bouton "PIP" de la télécommande.

| 2 | Utilisez le bouton de déplacement vers la gauche ou la |
|---|--------------------------------------------------------|
| 2 | droite pour sélectionner "Marche" < On>. L'image PIP   |
|   | apparaît dans le coin de l'écran.                      |

Appuyez sur le bouton Menu pour quitter.

#### **Remarque**

• La fonction PIP est utilisable en mode PC ou Component 2 <Composants2> uniquement.

Sélection d'un signal externe

1

Vous pouvez utiliser la fonction PIP pour visualiser un signal issu d'une source externe telle qu'un magnétoscope.

Appuyez sur le bouton Menu. Utilisez le bouton de déplacement vers le haut ou le bas pour sélectionner "ISI", puis appuyez sur le bouton de déplacement pour entrer.

> Accès rapide à la source PIP: Appuyez sur le bouton "Source" placé sous le couvercle de la télécommande.

Eneisir Marche ● Localiser ● Source ⊕ ● Dépl ● Réglage Sortie

Ě

Utilisez le bouton de déplacement vers le haut ou le bas pour sélectionner "Source", puis utilisez le bouton de déplacement vers la gauche ou la droite pour entrer.

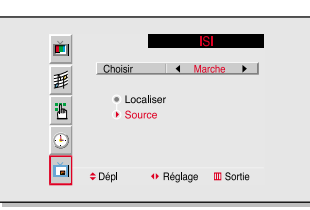

3 Utilisez le bouton de déplacement vers le haut ou le bas pour sélectionner un signal externe, puis utilisez le bouton de déplacement vers la gauche ou la droite.

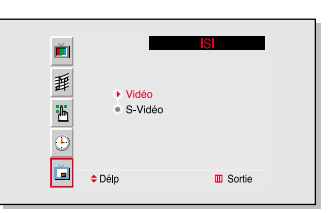

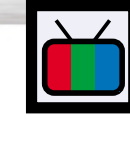

## Plasma Display Changement de la taille de l'écran (Lors de l'entrée en mode vidéo)

Zoom2

Zoom 1.

Changement de position de l'image ISI

#### Appuyez sur le bouton Menu. Utilisez le bouton de déplacement vers le haut ou le bas pour sélectionner "ISI", puis appuyez sur le bouton de déplacement pour entrer.

Accès rapide à la position PIP: Appuyez simplement sur le bouton "Locate" <Localiser> de la télécommande.

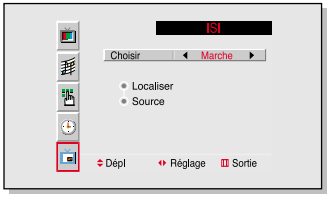

2 Utilisez le bouton de déplacement vers le haut ou le bas pour sélectionner "Localiser" <Locate>, puis utilisez le bouton de déplacement vers la gauche ou la droite pour entrer.

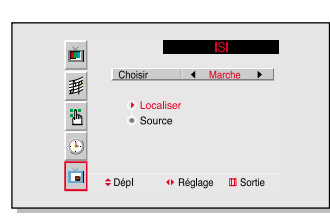

3 Utilisez le bouton de déplacement pour déplacer l'écran PIP à l'endroit voulu.

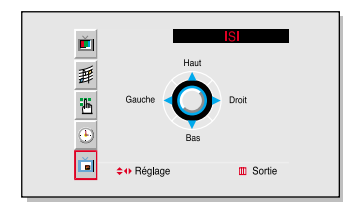

Appuyez sur le bouton Menu pour quitter.

Lorsque vous appuyez sur le bouton Aspect de la télécommande, le mode écran de l'écran à plasma doit apparaître par séquence.

#### **Remarque**

 Si vous regardez une image fixe ou le mode 4:3 pendant longtemps (plus de deux heures), l'image peut être brûlée à l'écran. Visualisez l'écran en mode large ou panoramique autant que possible.

#### Wide <Large>

Règle l'image en mode 16:9.

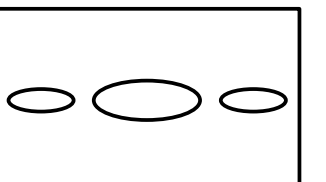

#### Panorama <Panoramique>

Convertit l'écran de rapport d'aspect 4:3 en grand écran.

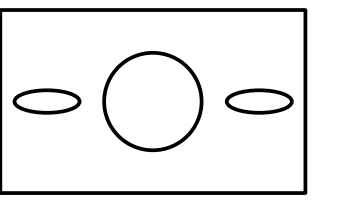

#### Zoom1

Agrandit la taille de l'image sur l'écran dans le sens vertical.

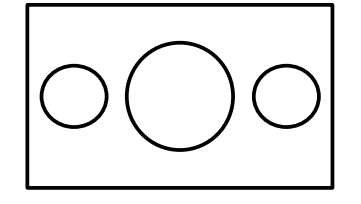

Agrandit davantage la taille de l'image que

#### Stretch <Etiré>

Déplace légèrement l'image du Zoom 2 vers le haut afin de laisser apparaître le bas de l'écran. Utilisez cette taille d'image si vous voulez visionner l'image Zoom 2 avec des sous-titres lorsque vous regardez des films.

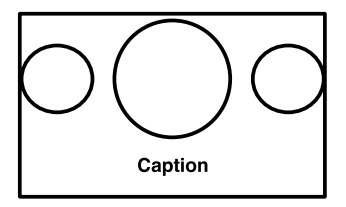

#### 4:3

Règle l'image en mode normal soit 4:3. Cela est une taille d'écran à plasma standard.

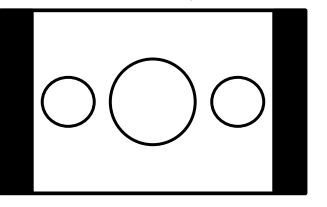

#### **Remarque**

 Dans les modes Vidéo, S-Vidéo et Component 1 <Composants 1>(480i), tous les modes d'écran peuvent être sélectionnés. (Wide <Large> → Panorama<Panoramique> → Zoom1 → Zoom 2 → Stretch <Etiré> → 4:3).

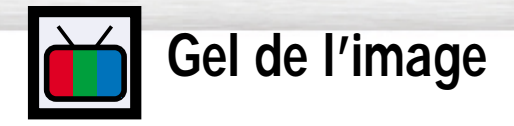

Fixe

Appuyez sur le bouton Still <Fixe> de la télécommande pour figer une image mouvante.

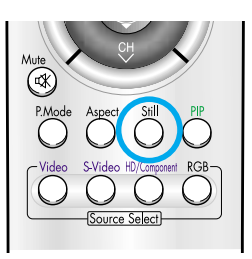

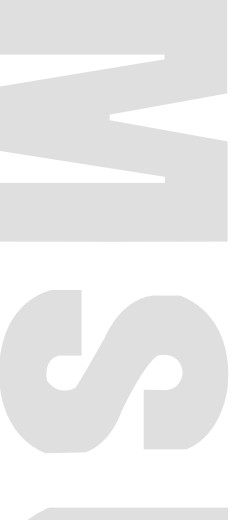

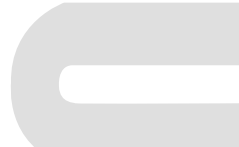

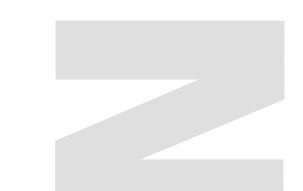

### ECRANA PLASMA

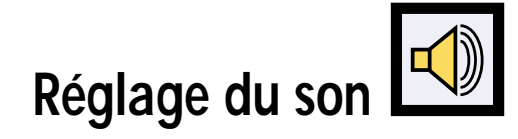

| Personnalisation du son                        | 34 |
|------------------------------------------------|----|
| Utilisation des paramètres automatiques de son | 35 |
| Utilisation de l'effet ambiance                | 36 |

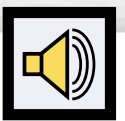

# Personnalisation du son

Appuyez sur le bouton Menu. Utilisez le bouton de déplacement vers le haut ou le bas pour sélectionner "SON" <SOUND>, puis appuyez sur le bouton de déplacement pour entrer.

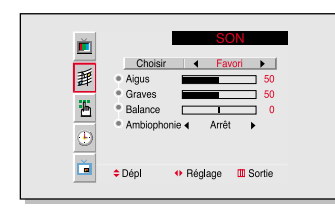

Chois

Aigus

Graves

Dépl

Balance

Ambiophonie 4 Arrêt

Réglage III Sortie

Ĕ

噩

Ь

Ď

- 2 Utilisez le bouton de déplacement vers la gauche ou la droite pour sélectionner "Favori" <Custom>. Les éléments "Aigus" <Treble>, "Graves" <Bass>, "Balance" et "Ambiophonie" <Surround> s'affichent également.
- 3 Utilisez le bouton de déplacement vers le haut ou le bas pour sélectionner l'élément que vous désirez
- **3** bas pour sélectionner l'élément que vous désirez changer.

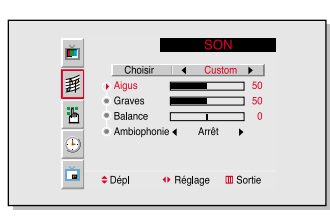

4 Utilisez le bouton de déplacement vers la gauche ou la droite pour changer la valeur de l'élément.

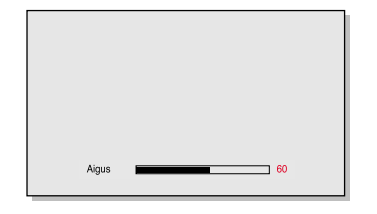

Appuyez sur le bouton Menu pour quitter.

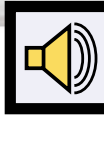

## Plasma Display Utilisation des paramètres automatiques de son

- Appuyez sur le bouton Menu. Utilisez le bouton de déplacement vers le haut ou le bas pour sélectionner "SON" <SOUND>, puis appuyez sur le bouton de déplacement pour entrer.
  - Accès rapide au paramètre de son: Appuyez sur le bouton "S.Mode" <Mode son> placé sous le couvercle de la télécommande.
- 2 Utilisez le bouton de déplacement vers la gauche ou la droite pour sélectionner le paramètre de son "Favori" <Custom>, "Standard", "Musique" <Music>, "Cinéma" <Movie>, "Voix" <Speech>.

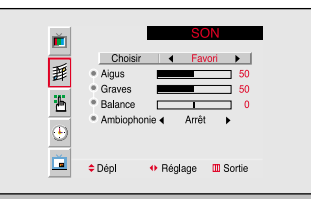

- SON Choisir Standard • Balance 0 • SAmbiophonie Arriet • Dépl • Réglage Sortie
- Appuyez sur le bouton Menu pour quitter.

#### <u>Remarque</u>

• La fonction Paramètres automatiques de son ne fonctionne pas en mode PC.

5

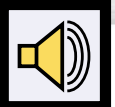

# Utilisation de l'effet ambiance

Appuyez sur le bouton Menu. Utilisez le bouton de déplacement vers le haut ou le bas pour sélectionner "SON" <SOUND>, puis appuyez sur le bouton de déplacement pour entrer.

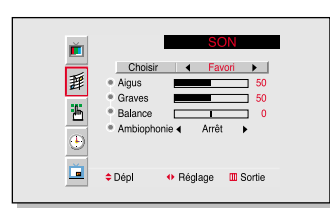

Choisir 

Custom

50

50

Utilisez le bouton de déplacement vers le haut ou le 2 bas pour sélectionner "Ambiophonie" < Surround> puis utilisez le bouton de déplacement vers la gauche ou la droite pour sélectionner "Concert", "Hall" ou "Stade" <Stadium>.

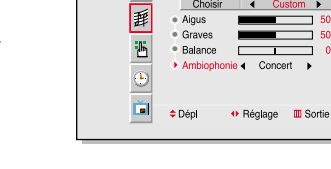

Aigus

Graves

Balance

Ĕ

Appuyez sur le bouton Menu pour quitter.

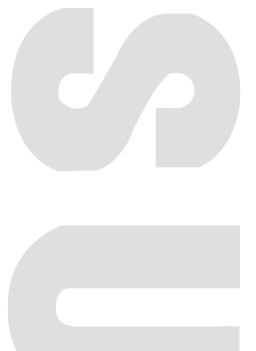

### ECRAN A PLASMA

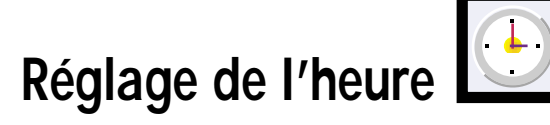

| Réglage de l'horloge                      |    |
|-------------------------------------------|----|
| Réglage de la minuterie de mise en veille | 39 |
| Réglage des minuteries                    | 40 |

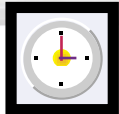

## Réglage de l'horloge

Cet écran à plasma dispose d'une horloge intégrée qui apparaît à l'écran quand vous appuyez sur le bouton Clock Display <Affichage horloge> de la télécommande.

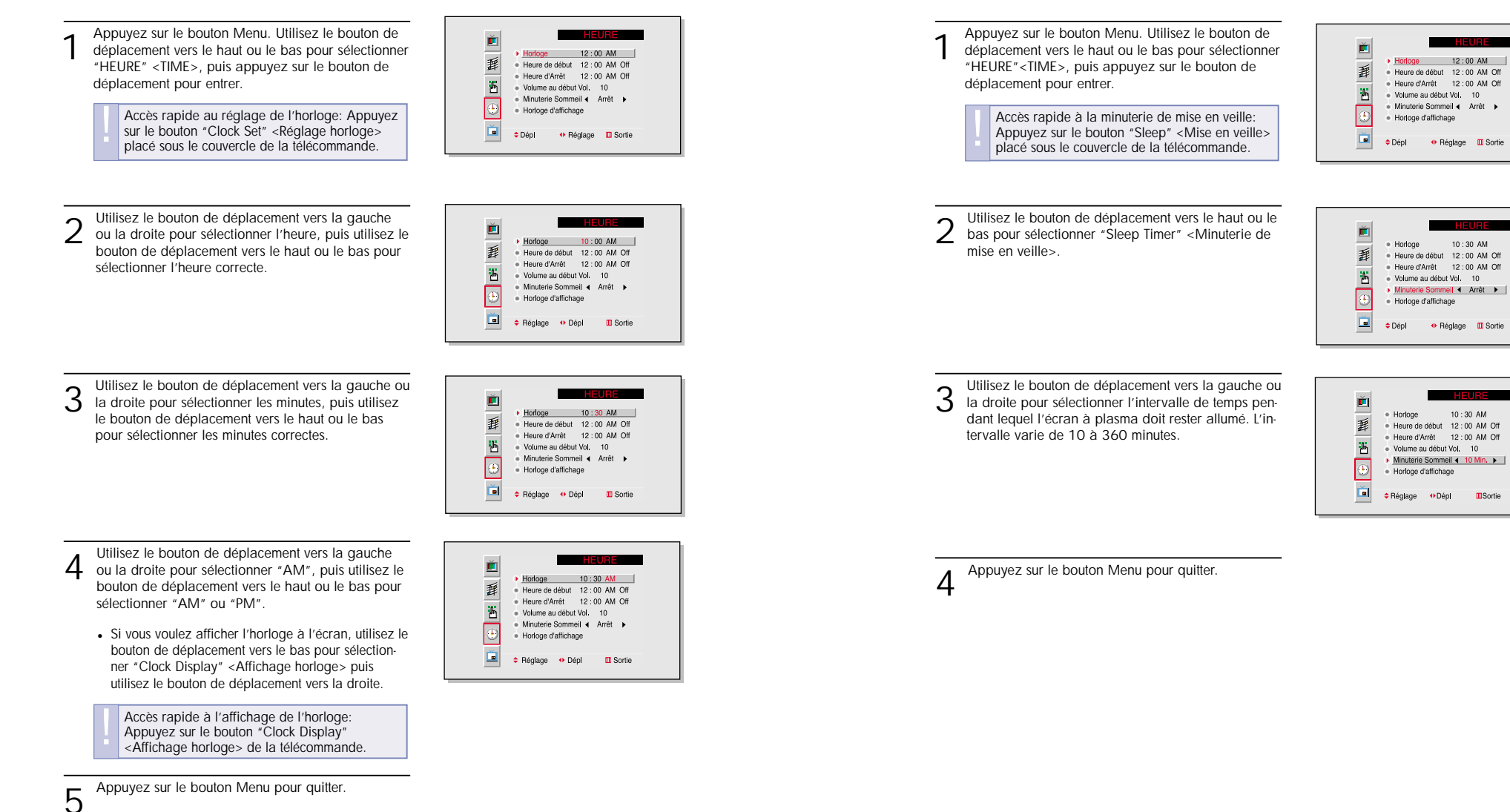

Plasma Display

Réglage de la minuterie de mise en veille

Vous pouvez régler votre écran à plasma pour qu'il s'éteigne automatiquement après un intervalle

prédéfini.

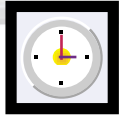

# Réglage des minuteries

Cet écran à plasma peut être réglé pour s'allumer ou s'éteindre automatiquement à l'heure de votre choix. Avant d'utiliser les minuteries, vous devez régler l'horloge de l'écran à plasma, comme indiqué précédemment.

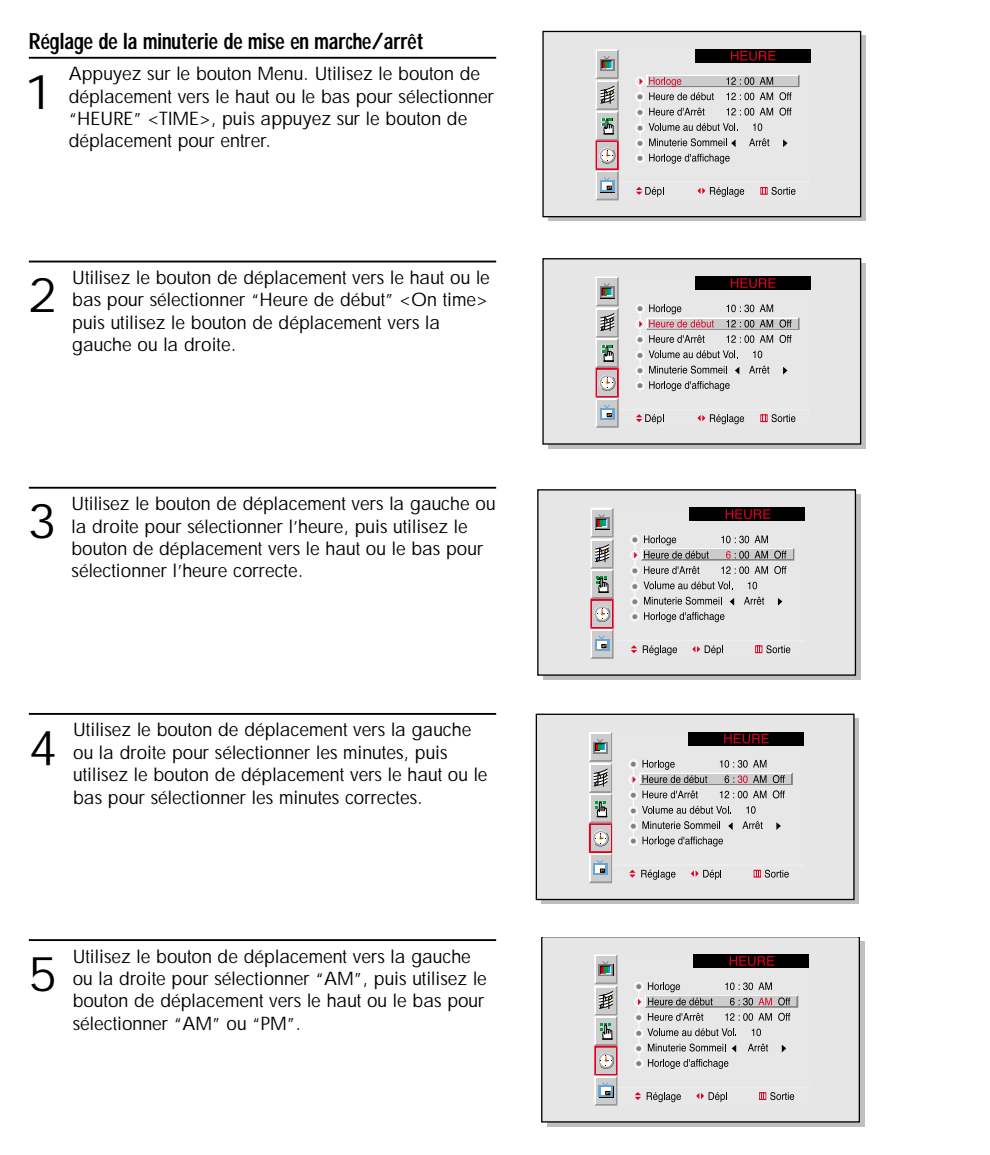

6 Utilisez le bouton de déplacement vers la gauche ou la droite pour sélectionner "Arrêt" «Off», puis utilisez le bouton de déplacement vers le haut ou le bas pour sélectionner "Marche" «On».

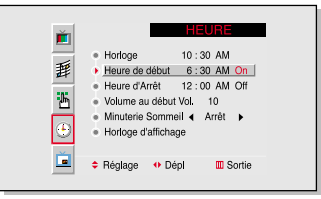

10:30 AM

Heure de début 12:00 AM Off
 Heure d'Arrêt 12:00 AM Off

Réglage III Sortie

Volume au début Vol. 10

Horloge d'affichage

Ĕ

藉

Ъ

Ď

Horioge

Dépl

- Si vous voulez régler l'heure d'arrêt, utilisez le bouton de déplacement vers le bas pour sélectionner "Heure d'Arrêt" <Off Time>. Réglez "Heure d'arrêt"
   «Off Time> de la même façon que vous avez réglé "Heure de début" <On Time>.
- Si vous voulez régler le niveau du volume quand l'écran à plasma s'allume, utilisez le bouton de déplacement vers le bas pour sélectionner "Volume au début Vol." <On time volume>. Utilisez le bouton de déplacement vers la droite pour régler le niveau du volume que vous voulez quand l'écran à plasma s'allume.

#### ECRANA PLASMA

PC

# Branchement d'un PC et fonctionnement

| 44 |
|----|
| 48 |
| 49 |
| 50 |
| 51 |
| 52 |
| 53 |
| 56 |
| 57 |
|    |

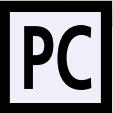

### Branchement d'un PC

Cet écran à plasma n'est pas compatible avec un ordinateur Macintosh.

#### Ecran à plasma

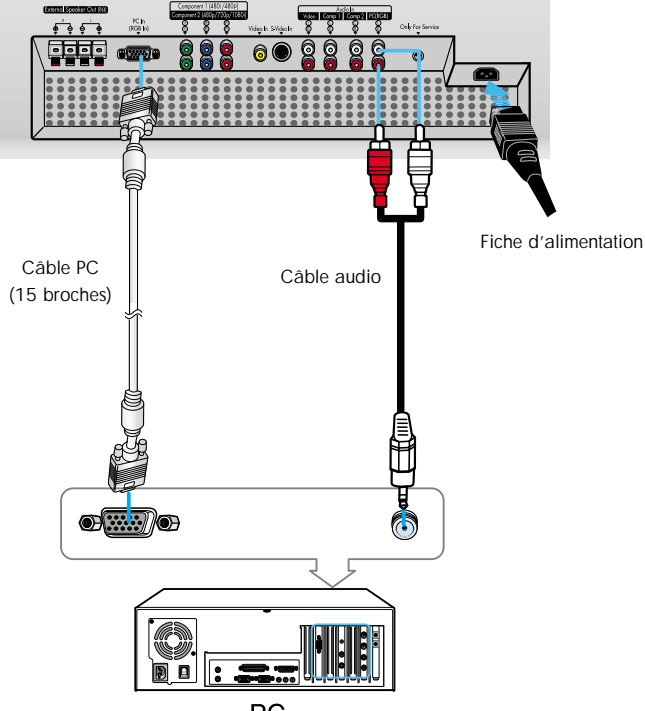

#### PC

### Branchement d'un PC à l'écran à plasma

- Branchez un câble PC (15 broches) entre la prise de sortie vidéo du PC et la prise d'entrée PC (15 broches D-SUB) de l'écran à plasma.
- · Pour connaître l'explication de la vidéo composants, consultez les instructions d'utilisation de votre PC.
- 2 Branchez un câble audio entre la prise de sortie audio sur le PC et l'entrée audio (PC) de l'écran à plasma.

#### Pour regarder l'écran PC:

- 1. Allumez l'écran à plasma et appuyez sur le bouton RGB < RVB> de la télécommande pour sélectionner le mode PC.
- 2. Allumez le PC et vérifiez la configuration système du PC. (Reportez-vous aux pages 46 et 47 pour connaître la configuration du système PC.) 3. Réglez l'écran du PC. (Reportez-vous à la page 48.)

- **Configuration des broches**
- Câble de signal à connecteur 15 broches (broches saillantes)

| • • • • • • • • • • • • • • • • • • • • |                                   |                                   |  |  |  |
|-----------------------------------------|-----------------------------------|-----------------------------------|--|--|--|
| Numéro de<br>la broche                  | ENTREE PC                         | SORTIE PC                         |  |  |  |
| 1                                       | Rouge (R)                         | Rouge (R)                         |  |  |  |
| 2                                       | Vert (V)                          | Vert (V)                          |  |  |  |
| 3                                       | Bleu (B)                          | Bleu (B)                          |  |  |  |
| 4                                       | Prise de terre                    | Prise de terre                    |  |  |  |
| 5                                       | Prise de terre (DDC)              | Prise de terre (DDC)              |  |  |  |
| 6                                       | Rouge (R) prise de terre          | Rouge (R) prise de terre          |  |  |  |
| 7                                       | Vert (V) prise de terre           | Vert (V) prise de terre           |  |  |  |
| 8                                       | Bleu (B) prise de terre           | Bleu (B) prise de terre           |  |  |  |
| 9                                       | Réserve                           | Réserve                           |  |  |  |
| 10                                      | Prise de terre de synchronisation | Prise de terre de synchronisation |  |  |  |
| 11                                      | Prise de terre                    | Prise de terre                    |  |  |  |
| 12                                      | Données (DDC)                     | Données (DDC)                     |  |  |  |
| 13                                      | Synchronisation horizontale       | Synchronisation horizontale       |  |  |  |
| 14                                      | Synchronisation verticale         | Synchronisation verticale         |  |  |  |
| 15                                      | Horloge (DDC)                     | Horloge (DDC)                     |  |  |  |

**Configuration de votre écran à plasma (Plug and Play)** Nous avons adopté la nouvelle solution Plug and Play VESA(r) , ce qui supprime une longue configuration compliquée. Cela vous permet d'installer votre écran à plasma dans un système compatible Plug and Play sans les inconvénients de configuration habituels. Vorte système PC peut facilement identifier votre écran et se configurer pour l'utiliser. Cet écran à plasma communique automatiquement au système PC ses données d'identification d'affichage étendu (EDID) à l'aide des protocoles d'affichage de données des chaînes (DDC).

### **Comment configurer le logiciel de votre PC (Windows uniquement) ?** Les paramètres d'affichage Windows pour un ordinateur type sont indiqués ci-dessous. Cependant, les

Les paramètres d'affichage Windows pour un ordinateur type sont indiqués ci-dessous. Cependant, les écrans réels de votre PC seront probablement différents, en fonction de votre propre version de Windows et de votre propre carte vidéo. Même si vos écrans réels sont différents, les informations de base s'appliquent dans la plupart des cas. Si tel n'est pas le cas, contactez le fabricant de votre ordinateur ou votre revendeur Samsung.)

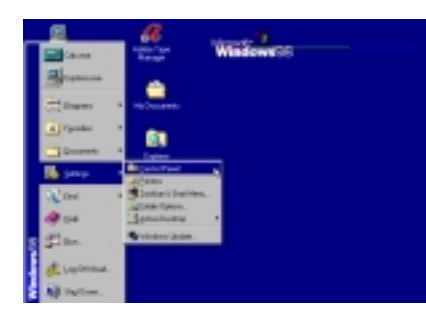

Sur l'écran Windows, sélectionnez dans l'ordre suivant: Démarrer  $\rightarrow$  Paramètres  $\rightarrow$  Panneau de configuration.

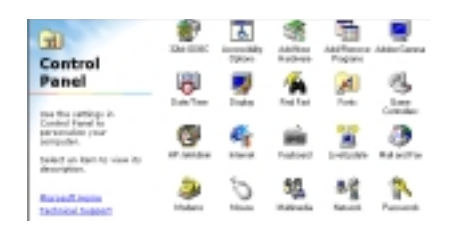

Lorsque vous êtes sur l'écran du panneau de configuration, cliquez sur "Affichage" et une boîte de dialogue affichage apparaît.

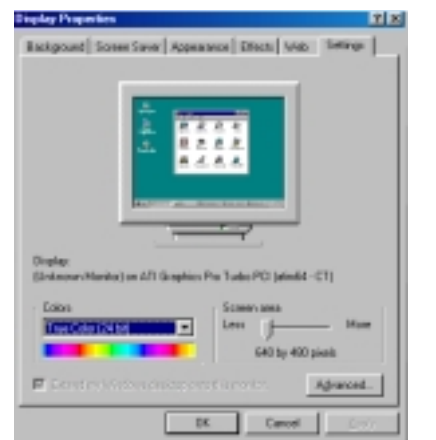

Sélectionnez l'onglet "Paramètres" dans la boîte de dialogue affichage.

Les deux variables clés qui s'appliquent à l'interface PC-écran à plasma sont "Résolution" et "Couleurs". Les paramètres corrects pour ces deux variables sont:

- Taille (parfois appelée "Résolution"): 640 x 480 pixels.
- Couleur: couleur "24 bits" (peut aussi s'exprimer en "16 millions de couleurs"). A gauche, un écran type de boîte de dialogue "Affichage".

Si votre boîte de dialogue des paramètres d'affichage comporte une option de fréquence verticale, la valeur correcte est "60" ou "60Hz". Sinon cliquez sur "OK" et quittez la boîte de dialogue.

#### Remarques:

| Signal vidéo | Point x ligne | Fréquence<br>verticale (Hz) | Fréquence<br>horizontale (KHz) | Polarité<br>verticale | Polarité<br>horizontale |
|--------------|---------------|-----------------------------|--------------------------------|-----------------------|-------------------------|
|              | 640 X 350     | 70.086                      | 31.469                         | N                     | Р                       |
|              |               | 85.080                      | 37.861                         | Ν                     | Р                       |
|              | 640 X 400     | 85.080                      | 37.861                         | Р                     | N                       |
|              | 720 X 400     | 70.087                      | 31.469                         | Р                     | N                       |
|              |               | 85.039                      | 37.927                         | Р                     | N                       |
|              | 640 X 480     | 59.940                      | 31.469                         | Ν                     | N                       |
|              |               | 72.809                      | 37.861                         | Ν                     | N                       |
| Compatible   |               | 75.000                      | 37.500                         | Ν                     | N                       |
| PC IBM / AT  |               | 85.008                      | 43.269                         | Ν                     | N                       |
|              | 800 X 600     | 56.250                      | 35.156                         | N/P                   | N/P                     |
|              |               | 60.317                      | 37.879                         | Р                     | Р                       |
|              |               | 72.188                      | 48.077                         | Р                     | Р                       |
|              |               | 75.000                      | 46.875                         | Р                     | Р                       |
|              |               | 85.061                      | 53.674                         | Р                     | Р                       |
|              | 1024 X 768    | 60.004                      | 48.363                         | Ν                     | N                       |
|              |               | 70.069                      | 56.476                         | N                     | N                       |
|              |               | 75.029                      | 60.023                         | Р                     | Р                       |
|              |               | 84.997                      | 68.677                         | Р                     | Р                       |

Aussi bien la taille que la position de l'écran varient en fonction du type de moniteur PC et de sa résolution. Le tableau ci-dessous indique tous les modes d'affichage pris en charge:

- · Le mode entrelacé n'est pas pris en charge.
- L'écran à plasma fonctionne de façon anormale si un format vidéo non standard est sélectionné.

#### Remarques :

- Lorsque l'écran à plasma est utilisé en affichage PC, la couleur 24 bits est prise en charge (plus de 16 millions de couleurs).
- En fonction du fabricant, votre écran d'affichage PC peut être différent. (et en fonction de votre propre version de Windows).
- Vérifiez sur les Instructions d'utilisation de votre PC les informations relatives au branchement du PC à un écran à plasma.
- Dans certains cas, des signaux anormaux (tels que des bandes) peuvent apparaître à l'écran lorsque le PC s'éteint (ou est débranché). Dans ce cas, appuyez sur le bouton Source pour revenir en mode VIDEO. Assurez-vous également que le PC est branché.
- Branchez uniquement un moniteur PC au port de sortie écran lorsque vous visualisez l'écran du PC. (Sinon, des signaux désordonnés peuvent apparaître).

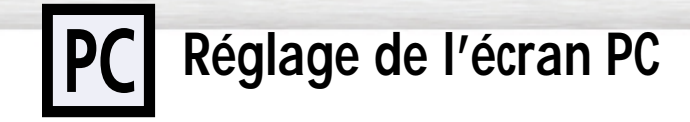

### Réglage du R.G.B. <R.V.B.>

#### Préréglage:

Appuyez sur le bouton RGB <RVB> pour sélectionner le mode PC.

Appuyez sur le bouton Menu, puis appuyez sur le Ĕ bouton de déplacement pour entrer. 噩 Choisir 4 Favori > Contraste Б Luminosité Couleur Contrôlent Ď Dépl Utilisez le bouton de déplacement vers le haut ou le Ĕ bas pour sélectionner "Couleur Contrôlent" < Color Control> puis utilisez le bouton de déplacement vers 顐 Choisir 

Custom Contraste la gauche ou la droite pour entrer. 5 Luminosité Couleur Contrôlent Č. Dépl Utilisez le bouton de déplacement vers le haut ou le 3 Ĕ bas pour sélectionner l'élément que vous voulez ₽ B changer ٠ Ď Dépl Utilisez le bouton de déplacement vers la gauche Ĕ 4 ou vers la droite pour changer la valeur de l'élé-靜 ment en utilisant l'indicateur de niveau à l'écran comme guide.

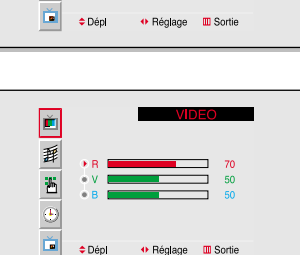

🕂 Réglage 🛛 🛄 Sortie

Dépl

• Réglage 🔲 Sortie

🚸 Réglage 🛛 🛄 Sortie

Appuyez sur le bouton Menu pour quitter. 5

# Plasma Display Changement de position de l'image

#### Après avoir branché l'écran à plasma à votre PC, réglez la position de l'écran s'il n'est pas bien aligné.

#### Préréglage:

- Appuyez sur le bouton RGB <RVB> pour sélectionner le mode PC.
- Appuyez sur le bouton Menu. Utilisez le bouton de déplacement vers le haut ou le bas pour sélectionner "Installation" <SETUP>, puis appuyez sur le bouton de déplacement pour entrer.

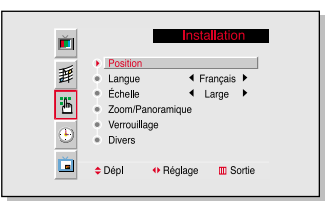

Utilisez le bouton de déplacement vers la gauche ou vers la droite pour sélectionner "Position", puis réglez la position de l'écran à l'aide du bouton de déplacement.

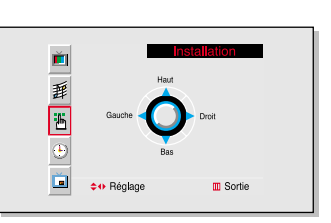

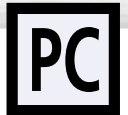

# Changement de taille de l'image

#### Préréglage:

- Appuyez sur le bouton RGB <RVB> pour sélectionner le mode PC.
- Appuyez sur le bouton Menu. Utilisez le bouton de déplacement vers le haut ou le bas pour sélectionner "Installation" <SETUP>, puis appuyez sur le bouton de déplacement pour entrer.

Accès rapide à la taille: Appuyez sur le bouton "Scaling" < Mise à l'échelle > placé sous le couvercle de la télécommande.

- Utilisez le bouton de déplacement vers le haut ou le bas pour sélectionner "Échelle" <Scaling>, puis utilisez le bouton de déplacement vers la gauche ou la droite pour sélectionner "Large" «Wide» ou "4:3"
- Langue Échelle ▲ Large ▶ Ъ Zoom/Panoramique Verrouillage ۲ Divers Č. • Réglage 🔲 Sortie Dépl Ě Position 翻 Langue ◀ Français ▶

Position

◀ Français ▶

Ĕ

噩

- 5 Zoom/Panoramique Verrouillage ۲ Divers Č. ♦ Move ♦ Adjust III Exit
- Appuyez sur le bouton Menu pour quitter.

# Plasma Display Agrandissement de l'image (Zoom)

#### Préréglage:

- Appuyez sur le bouton RGB <RVB> pour sélectionner le mode PC.
- Appuyez sur le bouton Menu. Utilisez le bouton de déplacement vers le haut ou le bas pour sélectionner "Installation" <SETUP>, puis appuyez sur le bouton de déplacement pour entrer.

Accès rapide au zoom: Appuyez sur le bouton "Zoom/Panoramique" < Zoom/Pan> dans le couvercle de la télécommande.

Utilisez le bouton de déplacement vers le haut ou le bas pour sélectionner "Zoom/Panoramique" <Zoom/Panning> puis utilisez le bouton de déplacement vers la gauche ou la droite pour entrer.

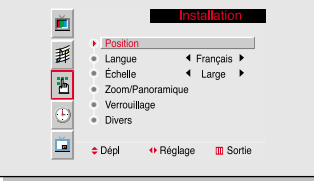

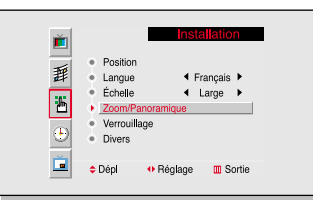

- Utilisez le bouton de déplacement vers la gauche ou 3 la droite pour agrandir l'image.
  - L'image peut être agrandie de 0 à 10 en mode zoom.

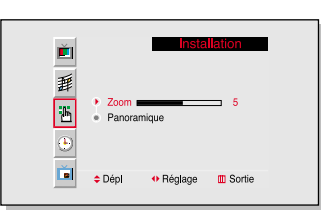

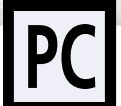

# Déplacement de l'image agrandie

#### Préréglage:

- Appuyez sur le bouton RGB <RVB> pour sélectionner le mode PC.
- Appuyez sur le bouton Menu. Utilisez le bouton de déplacement vers le haut ou le bas pour sélectionner "Installation" <SETUP>, puis appuyez sur le bouton de déplacement pour entrer.

Accès rapide au panoramique: Appuvez sur le bouton "Zoom/Panoramique" <Zoom/Pan> dans le couvercle de la télécommande.

#### Utilisez le bouton de déplacement vers le haut ou le bas pour sélectionner "Zoom/Panoramique" <Zoom/Panning> puis utilisez le bouton de déplacement vers la gauche ou la droite pour entrer.

- Utilisez le bouton de déplacement vers le haut ou le 3
- bas pour sélectionner "Panoramique" <Panning> puis utilisez le bouton de déplacement vers la gauche ou la droite pour entrer. Réglez la position de l'écran à l'aide du bouton de déplacement.
  - La fonction panoramique fonctionne uniquement quand l'image est en mode zoom.

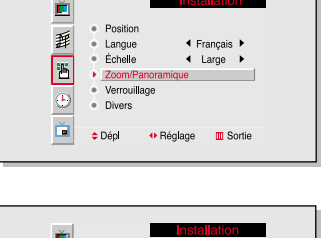

In

◀ Francais ▶

◀ Large ▶

0 Réglage 🛛 🔟 Sortie

Ĕ

蘳

Ъ

Ě Dépl

Position

Langue

Échelle

Divers

Zoom/Panoramique Verrouillage

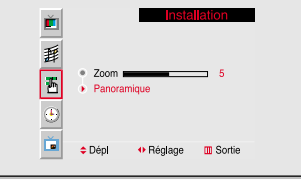

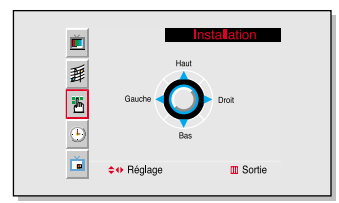

Appuyez sur le bouton Menu pour guitter. 4

# Plasma Display Réglage de la qualité de l'image

### Mise en marche/arrêt du réglage automatique de l'image

#### Préréglage:

Appuyez sur le bouton RGB <RVB> pour sélectionner le mode PC

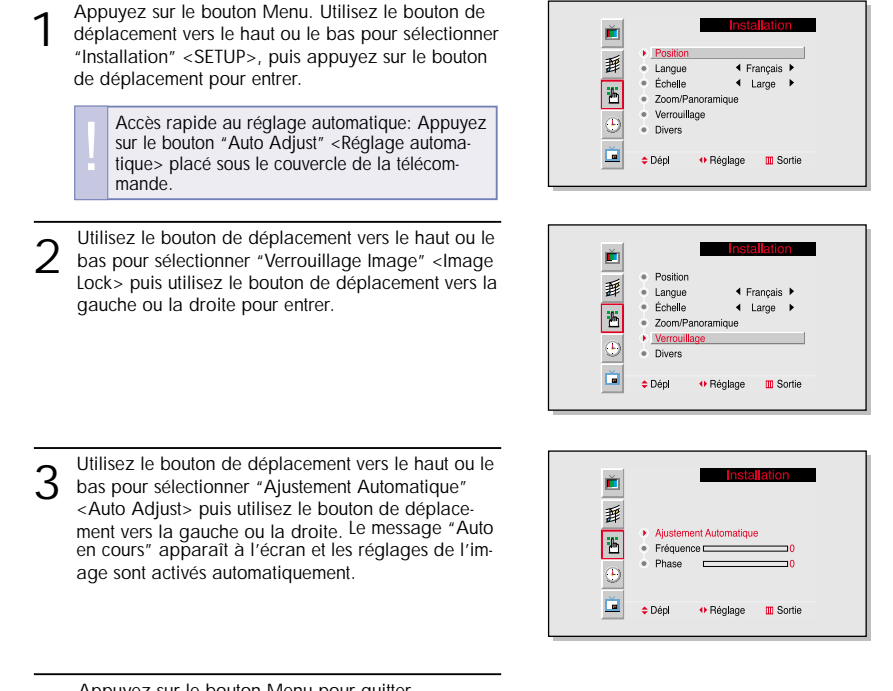

54

55

#### Syntonisation précise (Phase) Préréglage: Appuyez sur le bouton RGB <RVB> pour sélectionner le mode PC. Appuyez sur le bouton Menu. Utilisez le bouton de déplacement vers le haut ou le bas pour sélectionner Ĕ "Installation" <SETUP>, puis appuyez sur le bouton Position 蘳 Langue de déplacement pour entrer. Ъ Échelle ▲ Large ▶ Zoom/Panoramique Verrouillage ٩ Divers Č. Dépl • Réglage III Sortie Utilisez le bouton de déplacement vers le haut ou le Ĕ bas pour sélectionner "Verrouillage Image" < Image Position Lock> puis utilisez le bouton de déplacement vers la 靜 Langue gauche ou la droite pour entrer. Échelle ◀ Large ▶ 西 Zoom/Panoramique Verrouillage ٩ Divers Ď Dépl • Réglage 🛛 Sortie Utilisez le bouton de déplacement vers le haut ou le 3 Ĕ bas pour sélectionner "Phase". 諥 Eliminez les défauts d'image (bandes verticales) à ъ Ajustement Automatique Fréquence - 0 l'écran à l'aide du bouton de déplacement vers la Phase 🗖 - 0 gauche ou la droite. (Si la phase n'est pas réglée ٠ correctement, l'image peut être floue.) Ď Réglage Sortie ≜ Dénl Phase 50

Plasma Display

Appuyez sur le bouton Menu pour quitter. 4

### Réglage de fréquence

#### Préréglage:

1

2

3

- Appuyez sur le bouton RGB <RVB> pour sélectionner le mode PC.
  - Appuyez sur le bouton Menu. Utilisez le bouton de Ĕ déplacement vers le haut ou le bas pour sélectionner 蘳 Position "Installation" <SETUP>, puis appuyez sur le bouton Langue ◀ Francais ▶ de déplacement pour entrer. 25 Échelle ▲ Large ▶ Zoom/Panoramique Verrouillage Divers Ď Utilisez le bouton de déplacement vers le haut ou le Ĕ bas pour sélectionner "Verrouillage Image" < Image Position 蘳 Lock> puis utilisez le bouton de déplacement vers la Interpretation Interpretation Interpretatio Interpretation Interpretation Interpretation Int Langue gauche ou la droite pour entrer. Échelle 西 ◀ Large ▶ Zoom/Panoramique Verrouillage Divers Ď • Réglage 🔲 Sortie Dépl Eliminez les défauts d'image (bandes verticales) à Ě l'écran à l'aide du bouton de déplacement vers la gauche ou la droite. (Si la fréquence n'est pas 靜 réglée correctement, des bandes verticales appaъ Ajustement Automatique Fréquence - 0 raissent à l'écran.) Phase - 0 Ď Dépl Réglage Sortie Frequency 50
- Appuyez sur le bouton Menu pour quitter. 4

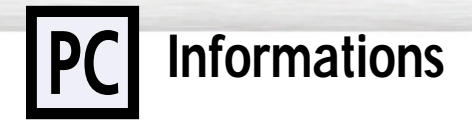

#### Préréglage:

- Appuyez sur le bouton RGB <RVB> pour sélectionner le mode PC.
- Appuyez sur le bouton Menu. Utilisez le bouton de déplacement vers le haut ou le bas pour sélectionner "Installation" <SETUP>, puis appuyez sur le bouton de déplacement pour entrer.

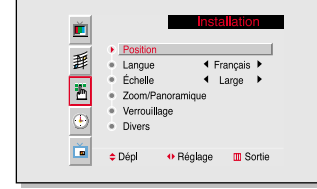

- 2 Utilisez le bouton de déplacement vers le haut ou le bas pour sélectionner "Divers" <Miscellaneous> puis utilisez le bouton de déplacement vers la gauche ou la droite pour entrer.
- Position
   Content
   Content
   Content
   Content
   Content
   Content
   Content
   Content
   Content
   Content
   Content
   Content
   Content
   Content
   Content
   Content
   Content
   Content
   Content
   Content
   Content
   Content
   Content
   Content
   Content
   Content
   Content
   Content
   Content
   Content
   Content
   Content
   Content
   Content
   Content
   Content
   Content
   Content
   Content
   Content
   Content
   Content
   Content
   Content
   Content
   Content
   Content
   Content
   Content
   Content
   Content
   Content
   Content
   Content
   Content
   Content
   Content
   Content
   Content
   Content
   Content
   Content
   Content
   Content
   Content
   Content
   Content
   Content
   Content
   Content
   Content
   Content
   Content
   Content
   Content
   Content
   Content
   Content
   Content
   Content
   Content
   Content
   Content
   Content
   Content
   Content
   Content
   Content
   Content
   Content
   Content
   Content
   Content
   Content
   Content
   Content
   Content
   Content
   Content
   Content
   Content
   Content
   Content
   Content
   Content
   Content
   Content
   Content
   Content
   Content
   Content
   Content
   Content
   Content
   Content
   Content
   Content
   Content
   Content
   Content
   Content
   Content
   Content
   Content
   Content
   Content
   Content
   Content
   Content
   Content
   Content
   Content
   Content
   Content
   Content
   Content
   Content
   Content
   Content
   Content
   Content
   Content
   Content
   Content
   Content
   Content
   Content
   Content
   Content
   Content
   Content
   Content
   Content
   Content
   Content
   Content
   Content
   Content
   Content
   Content
   Content
   Content
   Content
   Content
   Content
   Content
   Content
   Content
   Content
- 3 Utilisez le bouton de déplacement vers le haut ou le bas pour sélectionner "Information" <Information> puis utilisez le bouton de déplacement vers la gauche ou la droite pour entrer.

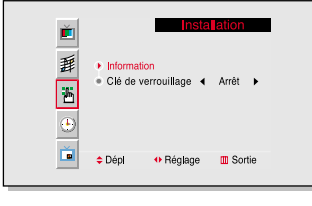

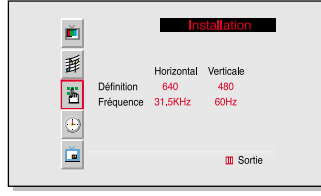

Appuyez sur le bouton Menu pour quitter.

Plasma Display

# PC Power Saver < Economiseur d'énergie> (mode PC uniquement)

Cet écran à plasma dispose d'un système de gestion d'alimentation intégré appelé Power Saver <Economiseur d'énergie>. Ce système de gestion d'alimentation économise l'énergie en passant votre écran à plasma en mode faible consommation quand il n'est pas utilisé pendant un certain temps. Ce système de gestion d'alimentation fonctionne avec une carte vidéo compatible VESA DPMS. Vous utilisez un utilitaire installé sur votre ordinateur pour configurer cette fonction. Voir le tableau ci-dessous pour plus d'informations.

#### Tableau 1. Modes d'économie d'énergie

|            | _                              | Fonctionnement | Mode fonction d'économie d'énergie |                               |                               |  |
|------------|--------------------------------|----------------|------------------------------------|-------------------------------|-------------------------------|--|
| Etat norma |                                | normal         | Mode veille                        | Mode pause<br>Position A1     | Mode arrêt<br>Position A2     |  |
|            | Synchronisation<br>horizontale | Actif          | Inactif                            | Actif                         | Inactif                       |  |
|            | Synchronisation<br>verticale   | Actif          | Actif                              | Inactif                       | Inactif                       |  |
|            | Vidéo                          | Actif          | Noir                               | Noir                          | Noir                          |  |
|            | Témoin                         | Green          | Rouge clignotant                   | Rouge clignotant              | Rouge clignotant              |  |
|            | d'alimentation                 |                | (intervalle d'une<br>seconde)      | (intervalle d'une<br>seconde) | (intervalle d'une<br>seconde) |  |

#### Remarques:

- Cet écran revient automatiquement en fonctionnement normal quand la synchronisation horizontale et la synchronisation verticale sont rétablies.
- Cela se produit quand vous déplacez la souris de l'ordinateur ou quand vous appuyez sur une touche du clavier.
- Par souci d'économie d'énergie, éteignez votre écran quand vous n'en avez pas l'utilité ou quand vous vous absentez pour une longue durée.

### ECRAN A PLASMA

# Description des fonctions $+\alpha$

| Sélection d'une langue de menu      | 60 |
|-------------------------------------|----|
| Réglage du ton                      | 61 |
| Utilisation du verrouillage clavier |    |
| Réglage de votre télécommande       | 63 |

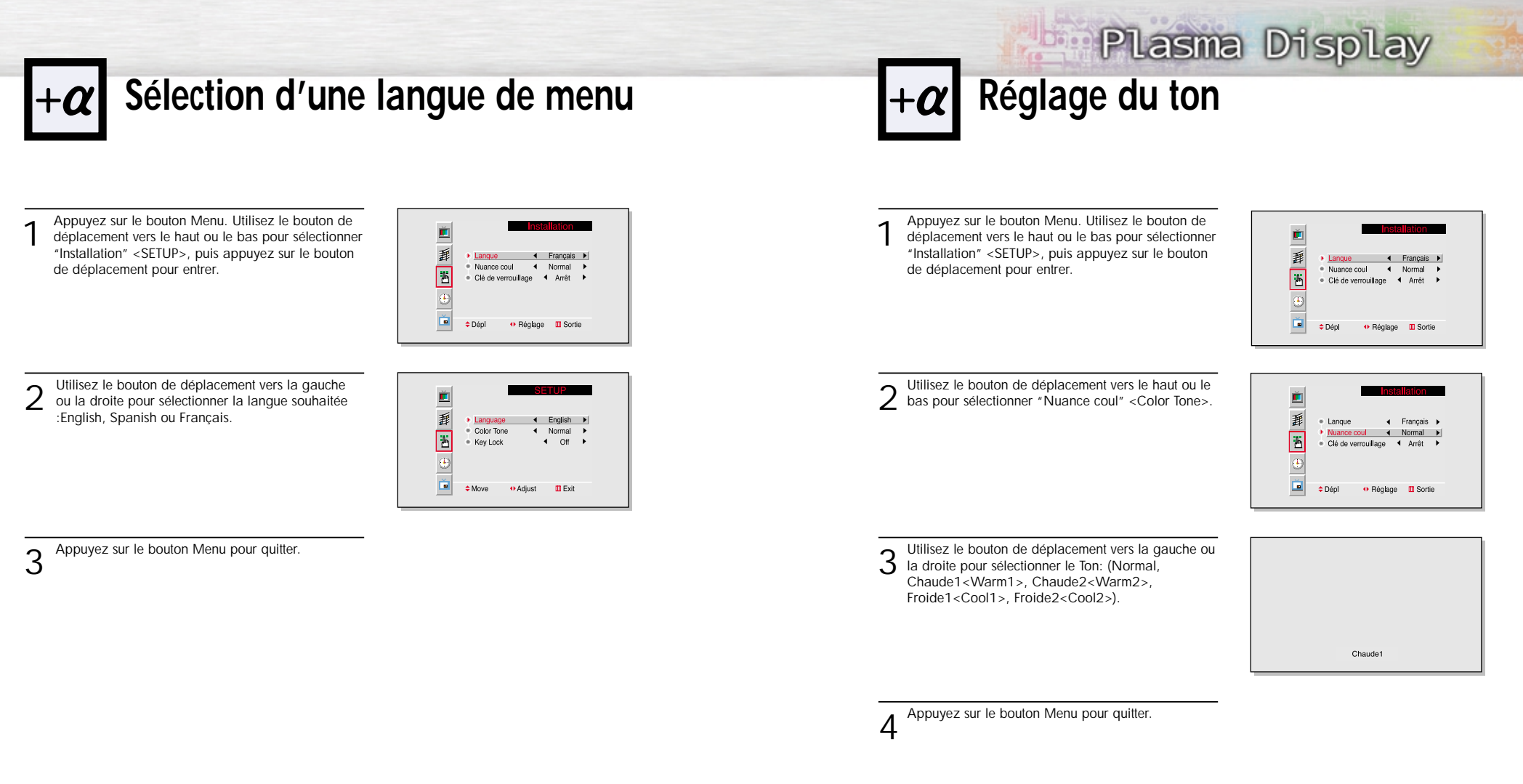

#### <u>Remarque</u>

• En mode PC, vous ne pouvez pas régler le ton.

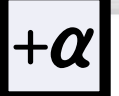

# Utilisation du verrouillage clavier

Quand le verrouillage clavier est réglé sur ON <Marche>, les boutons (SOURCE, MENU, VOLUME, SELECT, MUTE <SILENCE>, POWER <Marche/Arrêt>) situés sur la façade de l'écran à plasma ne fonctionnent pas. Cependant, ces boutons fonctionnent quand le verrouillage clavier est réglé sur OFF <ARRET>.

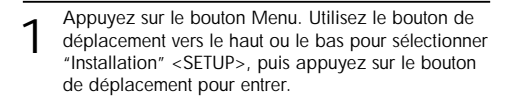

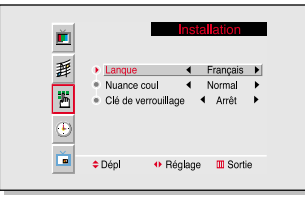

2 Utilisez le bouton de déplacement vers le haut ou le bas pour sélectionner "Clé de verrouillage" <Key Lock>, puis utilisez le bouton de déplacement vers la gauche ou la droite pour sélectionner "Marche" <"On> ou "Off" <"Arrêt">.

| Ĕ | Installation                                                         |
|---|----------------------------------------------------------------------|
| 藉 | • Lanque 🔹 🖣 Français 🕨                                              |
| 罟 | Nuance coul     Normal     Normal     Clé de verrouillage     Marche |
| ۲ |                                                                      |
| Ĕ |                                                                      |

3 Appuyez sur le bouton Menu pour quitter.

# α Réglage de votre télécommande

Cette télécommande d'écran à plasma peut piloter la quasi-totalité des magnétoscopes, boîtes de jonction ou lecteurs DVD. Une fois réglée correctement, votre télécommande peut fonctionner selon quatre modes différents : écran à plasma, magnétoscope, boîte de jonction, lecteur DVD. En appuyant sur le bouton correspondant de la télécommande, vous pouvez alterner ces modes et commander l'appareil de votre choix.

Remarque : Cette télécommande peut ne pas être compatible avec certains lecteurs DVD, certains magnétoscope et certaines boîtes de jonction.

#### Réglage de la télécommande pour piloter votre magnétoscope, votre boîte de jonction ou votre lecteur DVD

- 1 Eteignez votre magnétoscope. (ou boîte de jonction ou lecteur DVD.)
- 2 Appuyez sur le bouton MODE et assurez-vous que la LED du magnétoscope (ou de la boîte de jonction ou du lecteur DVD) est allumée.

Appuyez sur le bouton Set <Réglage> de la télé-

commande de votre écran à plasma.

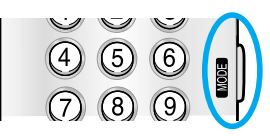

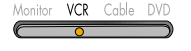

- Source S.Sel Locate SET Auto Adjust Scaling Zom/Pro Classifier Sleep S.Mode
- 4 l'aide des boutons numériques de votre télécommande, saisissez les trois chiffres du code du magnétoscope (ou de la boîte de jonction ou du lecteur DVD) figurant sur la liste de la page 64 de ce manuel et correspondant à la marque de votre magnétoscope (ou de votre boîte de jonction ou de votre lecteur DVD). Assurez-vous de saisir tous les chiffres du code, même si le premier chiffre est un "0". (Lorsque plusieurs codes sont listés, commencez par essayer le premier.)
- Appuyez sur le bouton Power <Marche/Arrêt> de la télécommande. Votre magnétoscope (ou votre boîte de jonction ou votre lecteur DVD) doit se mettre en marche si votre télécommande est correctement réglée. Si votre magnétoscope (ou votre boîte de jonction ou votre lecteur DVD) ne s'allume pas une fois le réglage terminé, répétez les étapes 2, 3 et 4, et essayez l'un des autres codes de la liste correspondant à votre marque de magnétoscope (ou de boîte de jonction ou de lecteur DVD). Si aucun autre code n'est listé, essayez chaque code, de 000 à 089 (ou pour la boîte de jonction: de 0000 à 077, ou pour le lecteur DVD : de 000 à 008).

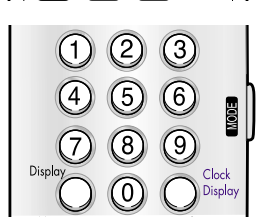

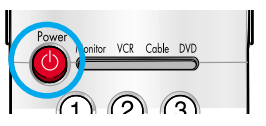

#### Remarque

- Lorsque votre télécommande est en mode "VCR" <"Magnétoscope">, les boutons de commande du magnétoscope (Stop, REW <RETOUR>, Play/Pause <Lecture/Pause>, FF <AVANCE RAPIDE>) vous permettent toujours de piloter votre magnétoscope.
- Lorsque votre télécommande est en mode "Cable box" <"Boîte de jonction" > ou en mode "DVD"
   <"Lecteur DVD" >, les boutons de commande du magnétoscope (Stop, REW <RETOUR>, Play/Pause
   <Lecture/pause> FF <AVANCE RAPIDE>) vous permettent toujours de piloter votre magnétoscope.

#### Codes de la télécommande

#### Codes de magnétoscope

| Admiral 006, 079                                      | KLH 073                               | RCA 000, 005, 007, 008, 028,         |
|-------------------------------------------------------|---------------------------------------|--------------------------------------|
| Aiwa 015                                              | LG 009, 014, 046, 060                 | 035, 037, 054, 069                   |
| Akai 017, 022, 023, 027, 030                          | Lloyd 015                             | Samsung 007, 013, 022, 032, 042, 077 |
| Audio Dynamics 014, 016                               | Logik 031                             | Sansui 016                           |
| Bell & Howell 002                                     | LXI 015                               | Sanyo 002, 012                       |
| Broksonic 010                                         | Magnavox 008, 029, 053, 056           | Scott 013, 041, 049, 068             |
| Candle 007, 009, 013, 045, 046, 052                   | Marantz 002, 008, 014, 016,           | Sears 002, 005, 009, 012, 018,       |
| Cannon 008, 053                                       | 029, 030, 046, 061                    | 019, 035, 043, 048                   |
| Citizen 007, 009, 013, 045, 046, 052                  | Marta 009                             | Sharp 006, 027, 039, 045             |
| Colortyme 014                                         | MEI 008                               | Shintom 017, 026, 031, 055           |
| Craig 007, 012                                        | Memorex 008, 009, 012, 015            | Signature 015                        |
| Curtis-Mathes 000, 007, 008, 014,                     | MGA 027                               | Sony 017, 026, 038                   |
| 015, 046, 053, 064, 067                               | Midland 032                           | Sylvania 008, 015, 029, 053, 056     |
| Daewoo 013, 045, 076                                  | Minota 005, 035                       | Symphonic 015                        |
| DBX 014, 016                                          | Mitsubishi 005, 027, 035, 040         | Tandy 002, 015                       |
| Dimensia 000                                          | Montgomery ward 006                   | Tashiko 009                          |
| Dynatech 015                                          | MTC 007, 015                          | Tatung 030                           |
| Electrohome 027                                       | Multitech 007, 015, 031, 032          | Teac 015, 030, 069                   |
| Emerson 008, 009, 010, 013, 015, 020, 023, 027,       | NEC 002, 014, 016, 030, 046, 061, 064 | Technics 008                         |
| 034, 041, 042, 047, 049, 057, 062, 065, 067, 068, 070 | Optimus 006                           | Ternika 008, 009, 015, 021           |
| Fisher 002, 012, 018, 019, 043, 048, 058              | Panasonic 008, 053, 075, 077          | TMK 067                              |
| Funai 015                                             | Pentax 005, 035                       | Toshiba 005, 013, 019, 048, 049      |
| GE 000, 007, 008, 032, 053                            | Pentex Reserch+ 046                   | Totevision 007, 009                  |
| Go Video 007                                          | Philco 008, 029, 053, 056             | Unitech 007                          |
| Harman Kardon 014                                     | Philips 008, 029                      | Vector Research 014, 016             |
| Hitachi 005, 015, 035, 036                            | Pioneer 005, 016, 033, 050            | Victor 016                           |
| Instant Replay 008                                    | Portland 044, 045, 052                | Video Concepts 014, 016              |
| JC Penney 002, 005, 007, 008, 014,                    | ProScan 000                           | Videosonic 007                       |
| 016, 030, 035, 051, 053                               | Quartz 002                            | Wards 005, 006, 007, 008, 009,       |
| JCL 008, 002, 014, 016, 030, 046                      | Quasar 008, 053                       | 012, 013, 015, 027, 031, 035         |
| JVC 002, 014, 088, 089                                | Radio Shack/Realist 002, 006, 008,    | Yamaha 002, 014, 016, 030, 046       |
| Kenwood 002, 014, 016, 030, 046                       | 009, 012, 015, 019, 027, 045, 053     | Zenith 011, 017, 026, 079            |

#### Codes de boîte de jonction

| Anvision           | 007, 008         | NSC       | 009                        | Signature     | 046                   |
|--------------------|------------------|-----------|----------------------------|---------------|-----------------------|
| Cablestar          | 007,008          | Oak       | 016, 038                   | Sprucer       | 027                   |
| Eagle              | 007,008          | Osk Sigma | 016                        | Starcom       | 046                   |
| Eastern Int.       | 002              | Panasonic | 003, 027, 039, 061,        | Stargate 2000 | 058                   |
| General Instrument | 046              |           | 073, 074                   | Sylvania      | 011, 059              |
| GI 004, 005        | , 015, 023, 024, | Philips   | 007, 008, 019, 021, 026,   | Texscan       | 011,059               |
| 025, 030, 036      | , 067, 068, 069  | 028       | 3, 029, 032, 033, 040, 041 | Tocom 017, 02 | 1, 049, 050, 055, 073 |
| Hamlin 003, 012    | , 013, 034, 048  | Pioneer   | 018, 020, 044, 074, 077    | Unika         | 031, 032, 041         |
| Hitachi            | 037, 043, 046    | Randtek   | 007, 008                   | Universal     | 051, 052              |
| Jerroid 004, 005   | , 015, 023, 024, | RCA       | 000, 027, 066              | Viewster 007, | 008, 019, 021, 026,   |
| 025, 030, 036      | , 046, 062, 065  | Regal     | 003, 012, 013              | 028, 029      | , 032, 033, 040, 041  |
| Macom              | 037, 043         | Regency   | 002, 033                   | Warner Amex   | 044                   |
| Magnavox 007.      | , 008, 019, 021, | SA        | 070, 071, 072              | Zenith        | 014, 042, 057, 061,   |
| 026, 028, 029, 032 | , 033, 040, 041  | Samsung   | 044, 003, 022, 063, 064    |               | 075,076               |

#### Codes de lecteur DVD

| Philips   | 001 |
|-----------|-----|
| Proscan   | 002 |
| RCA       | 002 |
| Toshiba   | 003 |
| Panasonic | 004 |
| Sony      | 008 |
| Samsung   | 000 |

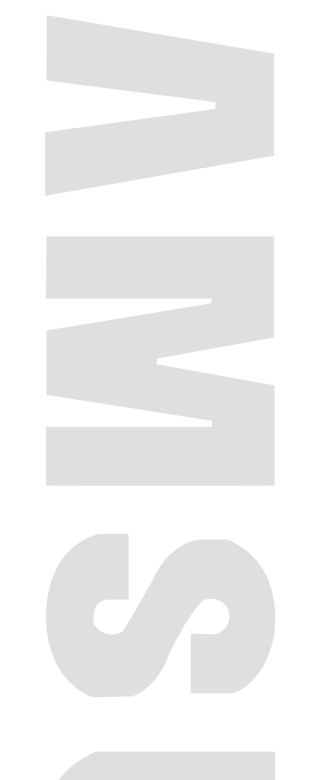

### E C R A N A P L A S M A

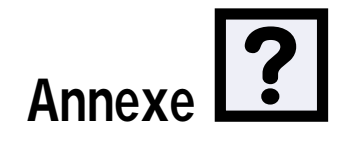

| Pannes                  | 6  |  |  |
|-------------------------|----|--|--|
| Précautions d'entretien | 57 |  |  |
| Spécifications          |    |  |  |

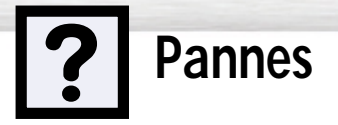

Avant d'appeler un technicien de dépannage, veuillez parcourir la liste des problèmes et des solutions possibles. Vous pourrez ainsi économiser du temps et de l'argent.

| Problème                                                                                 | Solution possible                                                                                                    |
|------------------------------------------------------------------------------------------|----------------------------------------------------------------------------------------------------|
| Image de qualité médiocre.                                                               | Vérifiez tous les branchements des fils.                                                                                        |
| Le témoin d'alimentation cli-<br>gnote.                                                  | L'écran utilise son système de gestion d'alimentation.<br>Vérifiez l'utilitaire de gestion d'alimentation sur votre ordinateur. |
| Votre télécommande n'a pas<br>d'action sur l'écran.                                      | Appuyez sur le bouton "Mode" pour mettre votre télécommande<br>en mode "Ecran".                                                 |
| L'écran ne s'allume pas.                                                                 | Assurez-vous que la prise murale fonctionne.                                                                                    |
| ll n'y a pas d'images écran.                                                             | Vérifiez que l'écran à plasma et la source sont branchés et allumés.                                                            |
| L'image est trop claire ou trop sombre.                                                  | Réglez les paramètres Luminosité ou Contraste                                                                                   |
| L'image est trop grande ou trop petite.                                                  | Réglez les paramètres de Taille.                                                                                                |
| Le message "Check temp"<br><"Vérifiez température"> clig-<br>note puis l'image s'éteint. | L'écran à plasma est surchauffé.<br>Eteignez l'écran à plasma et laissez-le refroidir quelque temps.                            |

Plasma Display Précautions d'entretien

Si vous entretenez correctement votre écran à plasma, vous pourrez en profiter durant de nombreuses années. Suivez ces instructions afin de pouvoir tirer le meilleur parti de votre écran à plasma.

#### Identification des problèmes

- Ne placez pas l'écran à plasma à proximité d'endroits très poussiéreux, humides, froids ou chauds.
- Ne placez pas l'écran à plasma à proximité d'appareils qui créent des champs magnétiques.
- Maintenez les ouvertures de ventilation dégagées.
- Ne placez pas l'écran à plasma sur une surface inclinée et irrégulière comme du papier ou des vêtements par exemple.

#### Liquides

• Ne placez pas de liquides à proximité ou sur l'écran à plasma.

#### Châssis

- N'ouvrez jamais le châssis et ne touchez jamais les pièces situées à l'intérieur.
- Essuyez votre écran à plasma avec un chiffon propre et sec. N'utilisez jamais d'eau, de liquides de nettoyage, de cire ou de produits chimiques.
- Ne déposez pas d'objets lourds sur le dessus du châssis.

#### Température

 Lorsque votre écran à plasma est déplacé rapidement d'un endroit froid vers un endroit chaud, débranchez le cordon d'alimentation pendant au moins deux heures afin que la condensation qui s'est formée à l'intérieur puisse s'évaporer complètement.

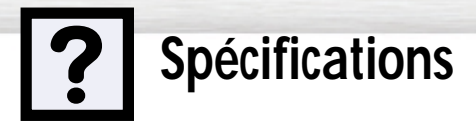

Dans le but d'accroître ses performances, l'aspect extérieur et les spécifications du produit sont susceptibles d'être modifiés sans préavis.

Cet écran à plasma appartient aux appareils numériques de classe B.

(Remarque: les appareils de classe B sont destinées à une utilisation personnelle.)

Cet écran à plasma est homologué pour une utilisation en zone résidentielle conformément aux dispositions de la norme sur les interférences électromagnétiques (EMI). Par conséquent, il peut être utilisé en tout endroit outre en zone résidentielle.

| Modèle            |                | SPM4227                                                                    |
|-------------------|----------------|----------------------------------------------------------------------------|
| Dimensions        | Ecran à plasma | 1153 (W) X 78 (D) X 759 (H) mm ; 43.39 (W) X 3.07 (D) X 29.88(H) inches    |
|                   | Supports       | 1153 (W) X 160 (D) X 530.6 (H) mm ; 45.39 (W) X 6.3 (D) X 20.39 (H) inches |
|                   | Télécommande   | 54 (W) X 31.5 (D) X 220 (H) mm ; 2.13 (W) X 1.24 (D) X 8.66 (H) inches     |
| Poids             | Ecran à plasma | 35kg ; 77316lbs                                                            |
|                   | Supports       | 30.2kg ; 66.58lbs                                                          |
|                   | Télécommande   | 150g (piles incluses) ; 0.33lbs                                            |
| Tension           |                | 100-240V~, 50/60Hz, 4A                                                     |
| Consommation      |                | 310 Watts                                                                  |
| Nombre de pixe    | els            | 852(H) x 480(V)                                                            |
| Taille de l'écran |                | 106 Cm/42 inches                                                           |
| Entrée AUDIO      |                | VIDEO/S-VIDEO                                                              |
|                   |                | COMPONENT 1 < COMPOSANTS 1>                                                |
|                   |                | COMPONENT 2 < COMPOSANTS 2>                                                |
|                   |                | PC (RGB <rvb>)</rvb>                                                       |
| Sortie AUDIO      |                |                                                                            |
|                   |                | 7W + 7W (8 Ω)                                                              |
|                   |                |                                                                            |
| Entrée VIDEO      |                | VIDEO                                                                      |
|                   |                | S-VIDEO                                                                    |
|                   |                | COMPONENT 1 <composants 1=""> - 480i/480p</composants>                     |
|                   |                | COMPONENT 2 < COMPOSANTS 2> - 480p/720p/1080i                              |
|                   |                | RGB < RVB>: D-SUB 15 BROCHES                                               |

Plasma Display Mémo

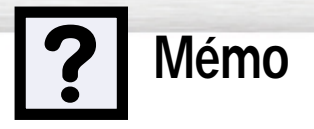

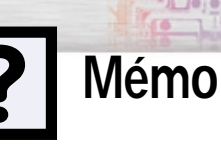

Plasma Display Mémo